| 顧客管理                                           |                    |                              |               |
|------------------------------------------------|--------------------|------------------------------|---------------|
| CoNNECT+の特徴について                                | P. A-3             | 【14】一括登録                     | P. A-109      |
| 【0】CoNNECT+について                                | D A 10             | 【15】Dfct提案書出力                | P. A-118      |
| 1.顧各一覧<br>2.応対履歴                               | P. A-10<br>P.A-14  | 【16】Dfctのお客様情報をCoNNECT+に取り込む | P. A-128      |
| 【1】メーカー納入実績からの機器登録                             | P. A-16            | 【参考】                         | P. A-132      |
| 【2】登録                                          |                    | 案件管理                         |               |
| <ol> <li>1.新規顧客の登録</li> <li>2 機器の登録</li> </ol> | P. A-20<br>Ρ Δ-23  | <b>案件管理の特徴について</b>           | P. B-1        |
| 3.納入先の登録                                       | P.A-28             |                              |               |
| 【3】案件登録(引合)                                    | P. A-29            | 【1】 51台(案件)を登録する             | P. B-3        |
| 【4】訪問・応対記録                                     | D 4 20             | 【2】 カレンダーで予定(活動)を確認する        | P. B-10       |
| 1.結果豆琢<br>2.予定登録                               | P.A-30<br>P.A-32   | 【3】活動(ToDo)機能を活用する           | P. B-12       |
| 【5】工事記録                                        |                    | 【4】案件の情報をアップデートする            |               |
| 1.新規で登録<br>2 コピーレズ登録                           | P. A-36<br>P A-37  | ・機器の追加                       | P. B-18       |
| [6] サービス修理記録                                   | r. <del>.</del>    | ・工事や修理など作業豆琢                 | Р. В-20       |
| 1.機器1件ごとの登録(機器タブからの登録)                         | P. A-38            | 【5】 スマホ日報 機能を活用する            | P. B-24       |
| 2.機器をまとめ(登録(顧客詳細からの登録)<br>3.機器を特定せず顧客に登録       | P. A-39<br>P. A-41 | 【6】スマホにサインをもらう               |               |
| 【7】編集・削除                                       |                    | 完了報告書 機能を沽用する                | P. B-25       |
| 1.顧客情報の編集                                      | P. A-45            | 【7】フィード(SNS)機能を活用する          | P. B-27       |
| 3.機器情報の編集                                      | P. A-40<br>P. A-47 | 【8】引合(案件)結果を登録する             | P. B-28       |
| 4.機器の納入先を変更する<br>5.機器を他の顧客に変更する                | P. A-48<br>P. A-50 | [9] 安姓検索について                 | D 8-33        |
| 6.機器情報の削除                                      | P. A-52            |                              | 1.0.55        |
| <ul><li>7.クルーノの編集</li><li>8.納入先の編集</li></ul>   | P. A-53<br>P. A-55 | 【10】 送客案件の一括CSV出力            | P. B-34       |
| 9.元請け情報の編集<br>10 二誌                            | P. A-56            | 設定管理                         |               |
| 10.元語情報 見<br>11.応対(引合・工事・修理)履歴の編集              | P. A-57<br>P. A-58 | 設定管理について                     | P. C-1        |
| 12.応対(引合・工事・修理)履歴の削除<br>13.複数の顧客を1つにまとめる(顧客結合) | P. A-59<br>P.A-60  |                              | D C-2         |
|                                                |                    | [1] 奉平旧報設定                   | <b>P. C-3</b> |
| 1.顧客一覧検索                                       | P. A-63            | 【2】署名設定                      | <b>P. C-4</b> |
| 2.廃果機器の検索<br>3.応対一覧検索                          | P. A-65<br>P. A-66 | 【3】 担当者の追加/情報変更              | <b>P. C-8</b> |
| 4.部品保有期限対象外の機器検索                               | <b>P. A-67</b>     | 【4】顧客ランクの設定                  | P. C-15       |
| 【9】 提案アクション<br>1.利用方法について                      | P. A-68            | 【5】自社検索用ラベル                  | P. C-17       |
| 2.CoNNECT+提案一覧                                 | P. A-69            |                              |               |
| 3.01 90提案<br>4.旬の提案                            | P. A-71<br>P. A-78 | [6] メーガー納入夫領の設定              | P. C-21       |
| 5.提案アクション<br>6.DMタイプ提案書                        | P. A-79<br>P. A-85 | 【7】案件テンプレート設定(案件種別の変更)       | P. C-22       |
| 【10】顧客カルテ出力                                    | P. A-95            | 【8】活動マスタ設定                   | P. C-26       |
| 【11】提案先見える化リスト出力                               | P. A-99            | 【9】Dfct提案書用ID設定              | P.C-30        |
| 【12】宛先印刷                                       | P. A-103           | ID・パスワードの変更                  | P. C-32       |
| 【13】CSV出力                                      | P. A-104           |                              |               |

2024年3月28日 第43版 2019年10月29日 初版

**CoNNECT+** 

#### P. A-1

## CoNNECT+ 利用マニュアル

販売店様向け顧客情報システム「CoNNECT+」とは

# 隙間時間のCoNNECT+登録が 持出し可能な<mark>顧客</mark>カルテへ早変わり

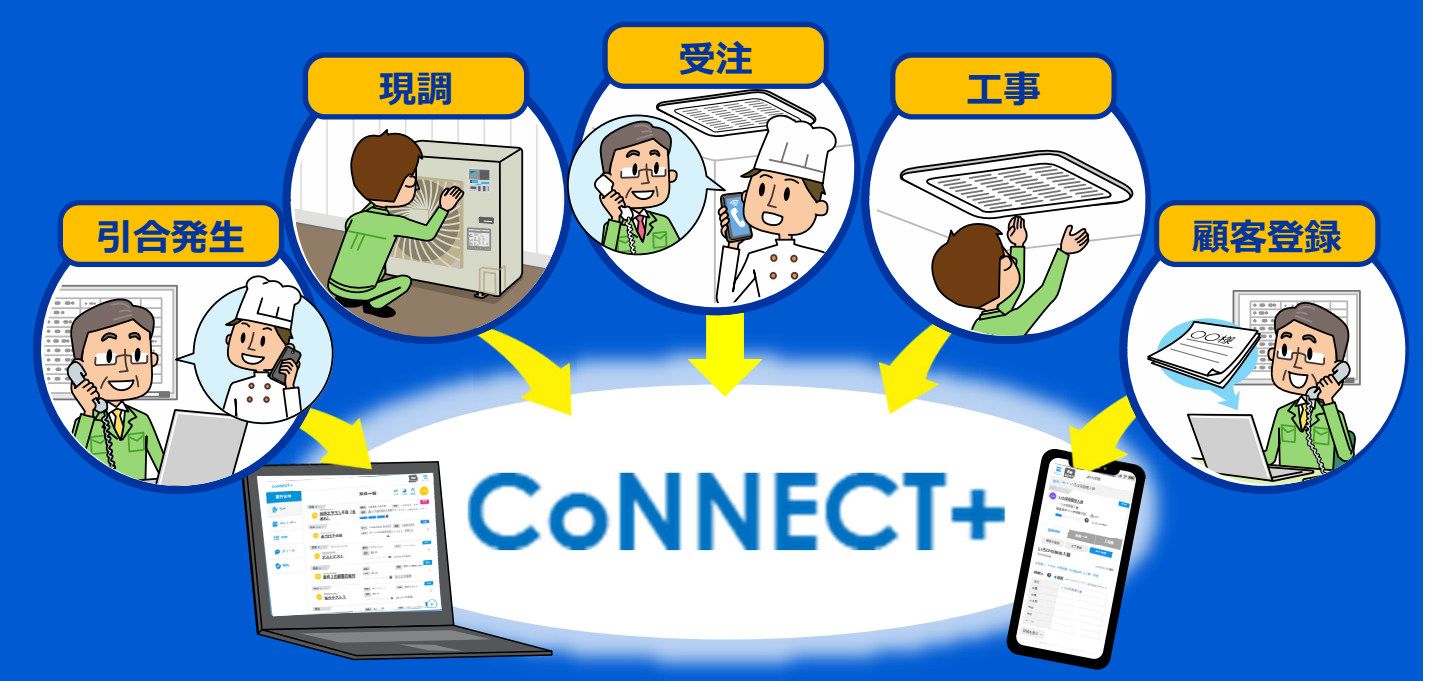

現在「紙」に残している顧客接触情報を、スマホを利用して CoNNECT+に入力することで、顧客情報に早変わり。 顧客情報を次の機会に活かすことで顧客満足や信頼度アップに!

## 全員のスケジュール共有で業務がもっとスムーズに!

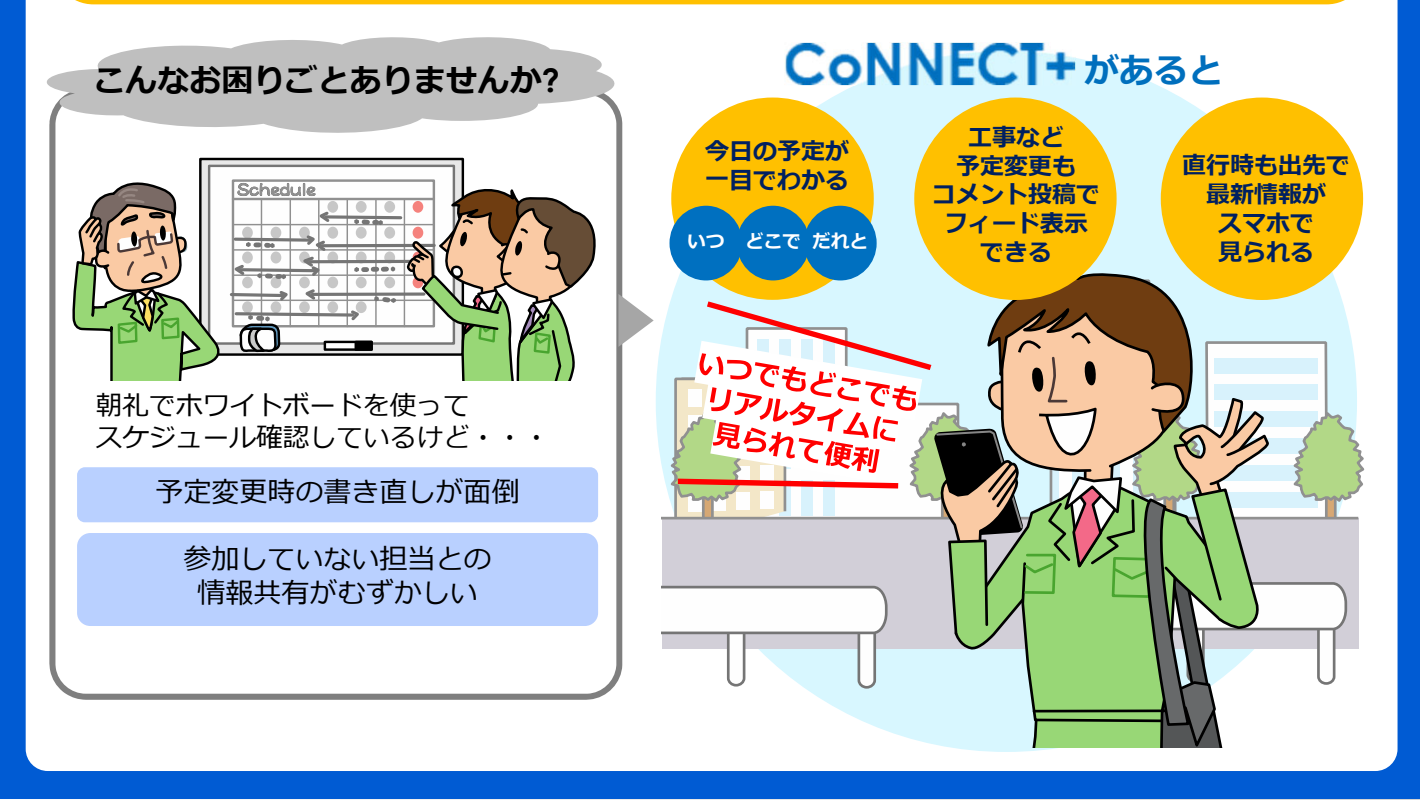

#### スマホでの報告(日報)も顧客カルテ情報として蓄積 **CoNNECT**+ があると こんなお困りごとありませんか? ズロ頭 . ÆFF 「完了しました」 現場で完了 >+ メモをスマホで 今から報告書 3 入力、そのまま 日報に • (• つくります 担当が 日々の報告は口頭・紙などいろいろ・・・ 変わっても データが残って 活動内容や報告が蓄積できない いるから 引き継ぎも 情報の集計や整理が大変 カンタン

## 完了報告書がどこでも簡単につくれる

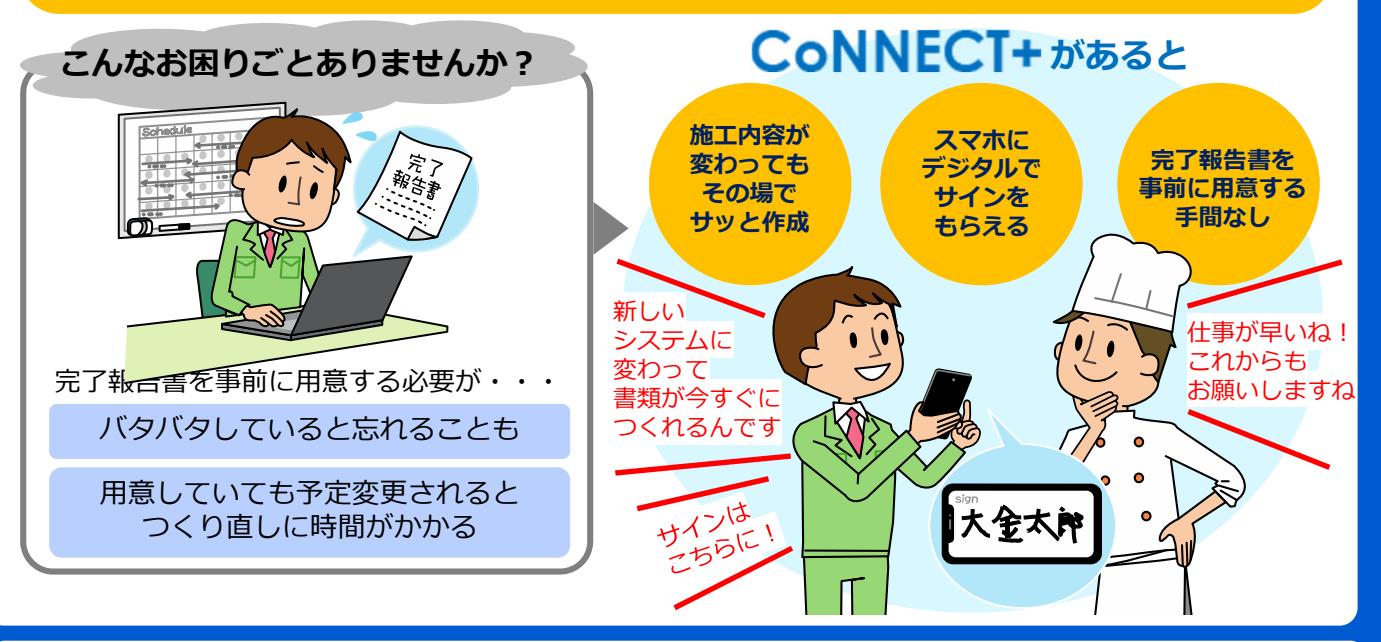

## 顧客情報を蓄積して過去の案件への問合せにも素早く対応

これまでの活動情報が蓄積され、顧客情報が 自動で更新されています。アフターサポート や問い合せにも活用できるので営業カアップ にもつながります。

> 蓄積された情報を アフターサポートに役立てる ことが出来ます!

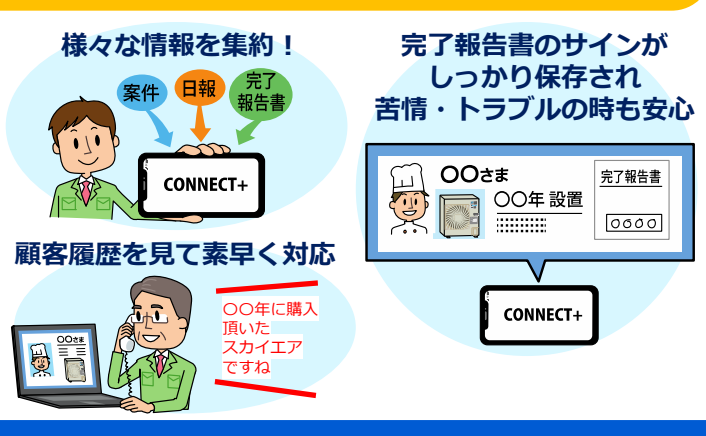

## 【1】引合(案件)を登録する(利用の流れ)

引合が発生してから案件が完了するまでのCoNNECT+利用フローです。

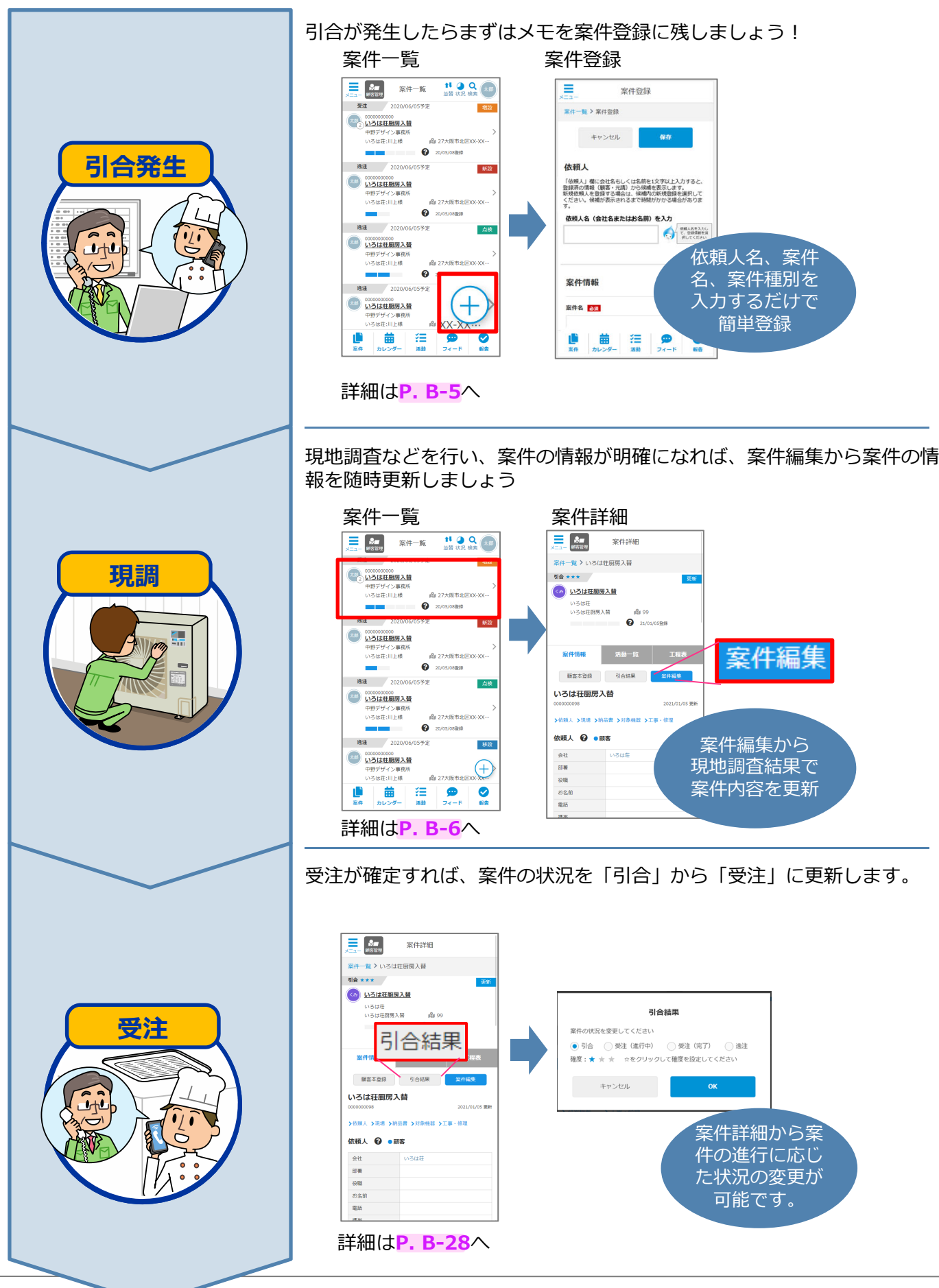

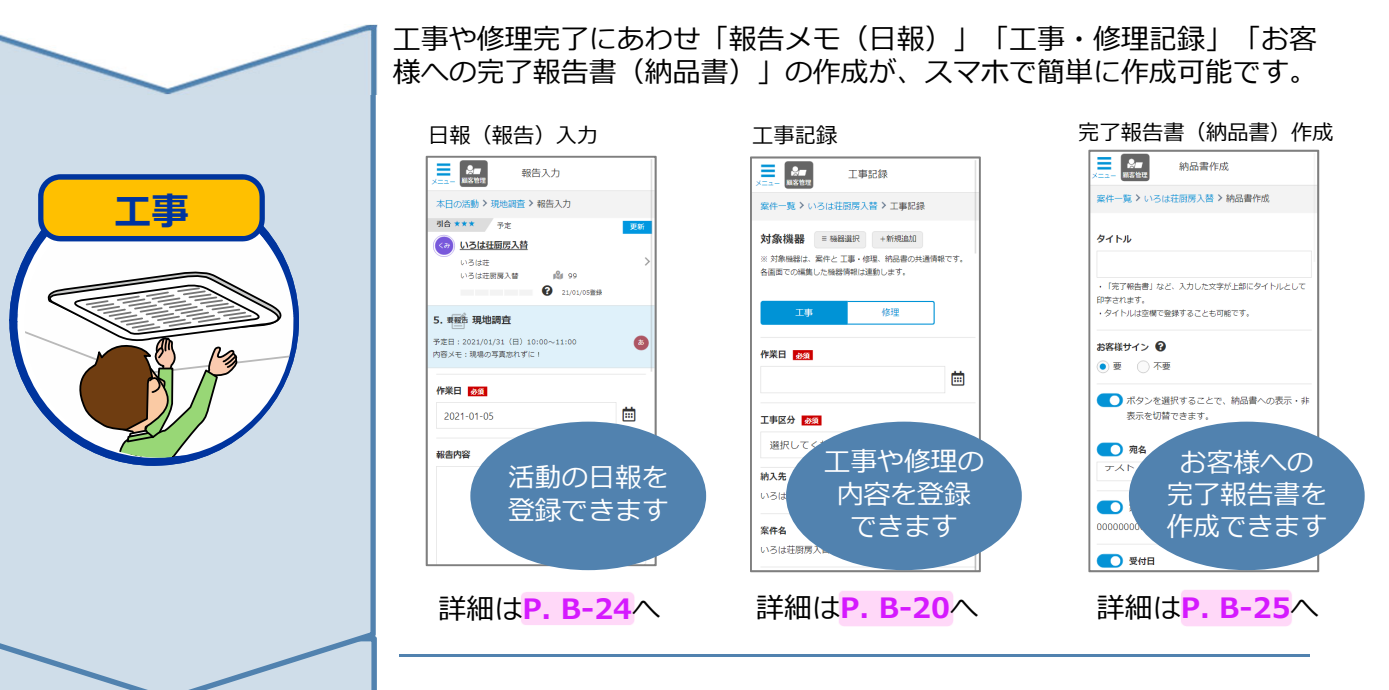

引合当時から、案件情報として蓄積してきたお客様情報を、顧客として登録 します。もちろん現場情報や、作業内容などもあわせて顧客登録されます。

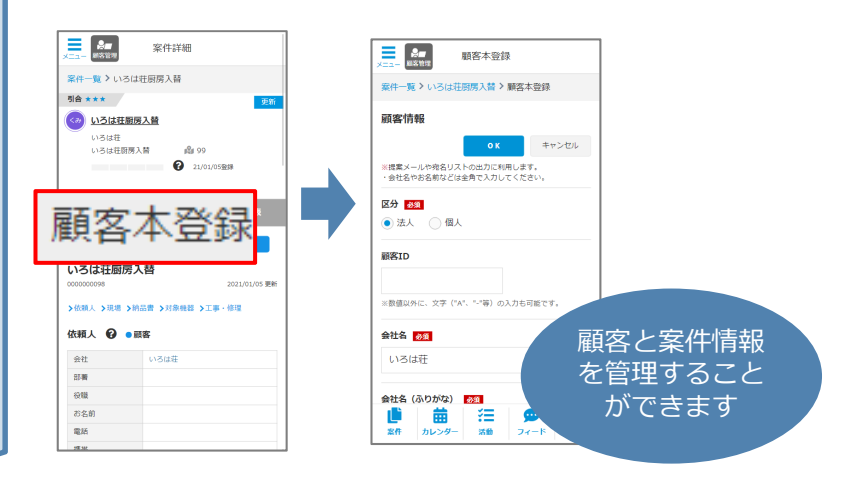

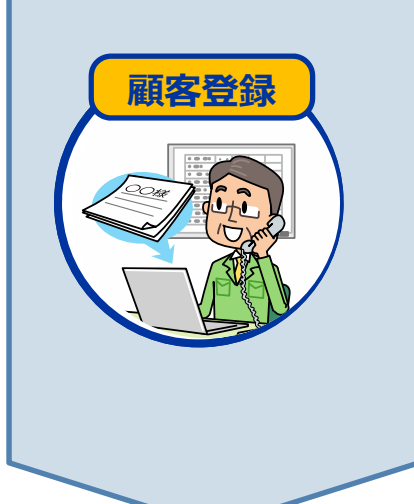

お電話などで受けた引合も、スマホやパソコンでCoNNECT+に簡単登録しましょう。 簡単な情報から登録が出来るので、お客様への対応に合わせ情報をアップデートし、完了後 スムーズな顧客 登録が出来るのでいつでも、どこでも、備忘録としても活用いただけます。

■ 引合(案件)登録の方法

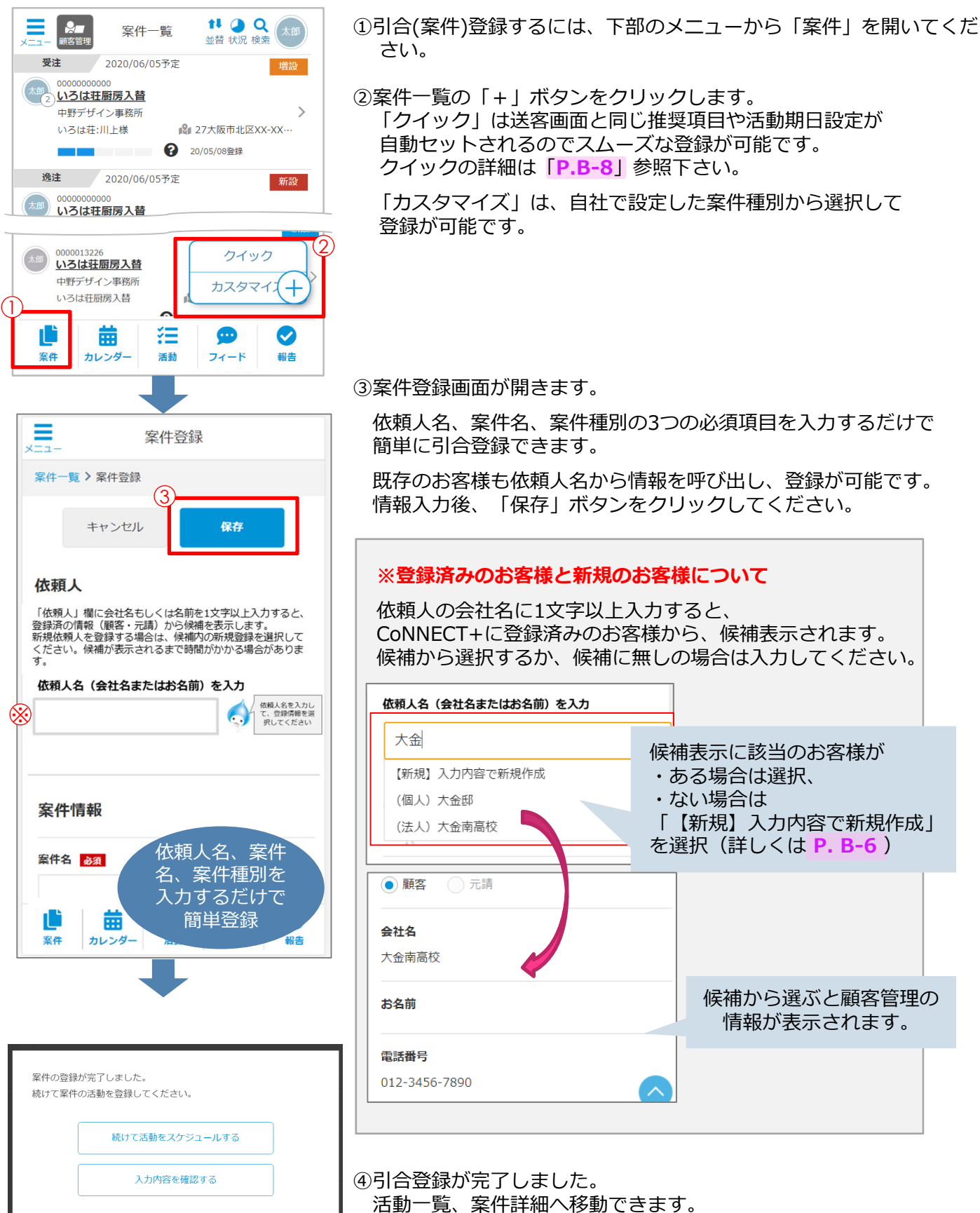

#### ■ <u>案件詳細について</u>

案件登録で入力した内容が下記のように表示されます。 案件詳細の「案件編集」からいつでも編集が可能です。詳しい操作は「3.案件管理操作説明動画」参照下さい。

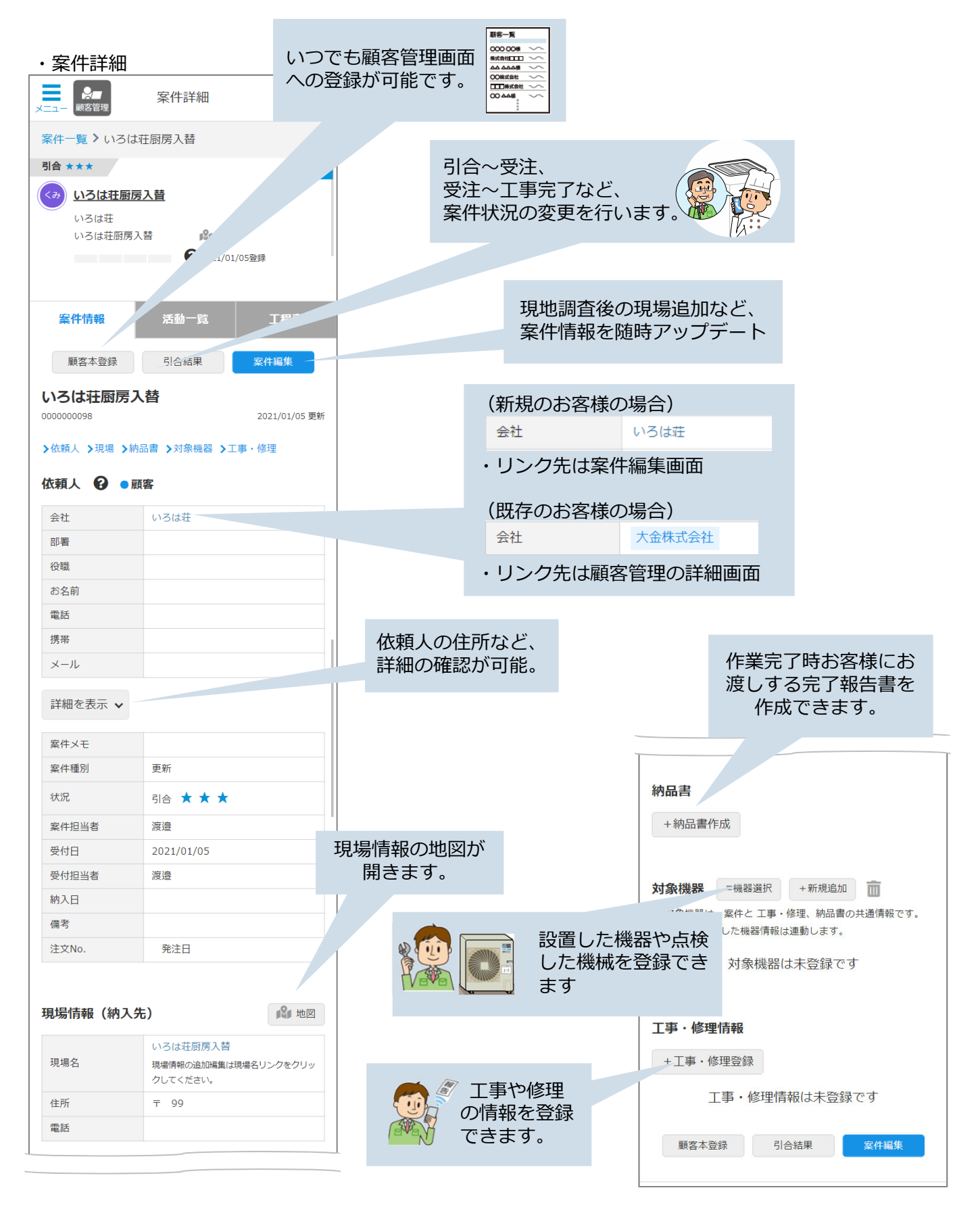

■ <u>案件削除について</u>

案件詳細の「案件編集」から案件削除が可能です。

| ★二二- 総合管理 案件編集                                 | ※ 案件削除時の注意                                                                                                    |
|------------------------------------------------|----------------------------------------------------------------------------------------------------|
| 案件一覧 > いろは荘厨房入替 > 案件編集                         | ● 案件を削除すると、登録済の案件の活動なども削除されます                                                                                                    |
| キャンセル 1111122123                               | ▲ 削除確認<br>案件を削除すると、報告をしていた内容も削除されます。<br>キャンセル 削除                                                                                                    |
| クリア<br>50音順検索                                  |                                                                                                    |
| <ul> <li>顧客</li> <li>元請</li> </ul>             | <ul> <li>● 顧客登録済の案件削除の場合、案件や活動は削除されますが<br/>機器については、顧客の機器一覧で確認が可能です</li> </ul>                                                                                                    |
| 会社名           いろは荘                             | ● 顧客や納入先(現場)が未登録の場合、機器登録済の案件を<br>削除すると、以下のダイアログをご案内します。                                                                                                    |
| <ul> <li>スワイル道沢</li> <li>+ファイルを追加する</li> </ul> | ▲ 削除確認<br>案件を削除すると、報告をしていた内容も削除されます。<br>案件に機器を登録していた場合、顧客一覧下師の「顧客不明分の表示」<br>で確認いただけます。                                                                                                    |
| キャンセル<br>延生を終了する<br>この案件を廃業                    | キャンセル<br>家件削除後の機器の確認は、顧客一覧下部の「顧客不明分を<br>表示しから確認が可能です                                                                                                    |
| ▲ 削除確認<br>※ 案件を削除すると、報告をしていた内容も削除されます。         | CONNECT+ ④ 第名一覧     「このににて」 ● 第名一覧     「このににて」 ● 第名一覧     「このににて」 ● 第名一覧     「このににて」 ● 第名の目前 ● このにににて」 ● 第名目的目 ● このにににて」 ● 10月10日日日 ● 10月11日日日 ● 10月11日日日 ● 10月11日日日 ● 10月11日日日 ● 10月11日日日 ● 10月11日日日 ● 10月11日日日 ● 10月11日日日 ● 10月11日日日 ● 10月11日日日 ● 10月11日日日 ● 10月11日日日 ● 10月11日日日日 ● 10月11日日日日 ● 10月11日日日日日日日日日日日日日日日日日日日日日日日日日日日日日日日日日日                                                                                                    |
| \$72U                                          |                                                                                                    |
|                                                |                                                                                                    |
|                                                |                                                                                                    |
|                                                | Image: Normal State         Lutring         Image: Normal State         Image: Normal State <tht< th=""></tht<> |

## 【1】引合(案件)を登録する

| )<br>> | ■ <u>ク</u><br>フイッ<br>< ク                                                                                                    | <u>イック登録</u><br>ク登録で<br>イック登録                                                                               | <u>録について</u><br>作成した案件は、<br>を利用すると案件                                            | 1画面で案件進<br>特情報とは別に                                                                                                    | 捗の確認や、活<br><u>案件進捗状況</u> の                 | 動報告の一括更新た<br>のタブが左側に表示                                                                                                    | が可能です。<br>します                                                                                                    | 1975<br>は日期の入価<br>アイン学問所<br>注日期の入価<br>第日<br>第日<br>第日<br>第日<br>第日<br>第日<br>第日<br>第日<br>第日<br>第日 |
|--------|----------------------------------------------------------------------------------------------------|----------------------------------------------------------------------------------------------------|---------------------------------------------------------------------------------|----------------------------------------------------------------------------------------------------|--------------------------------------------|----------------------------------------------------------------------------------------------------|----------------------------------------------------------------------------------------------------|------------------------------------------------------------------------------------------------|
| [      | 案件進                                                                                                    |                                                                                                    | 条件情報 活動一覧                                                                       | 工程表<br>2                                                                                                    | ※1.「案件語<br>自動作成                            | 詳細」と「活動一覧」                                                                                                    | 」を1画面で表示<br>めて活動報告や進                                                                                                    | する <mark>案件進捗状況</mark> が<br>捗登録が可能です。                                                          |
|        | 现<br>现<br><b>衣頼人</b><br>衣頼人名·                                                                                                    | <ul> <li>2 変更した場合は、者</li> <li>5 順査</li> <li>6 顧客</li> <li>京件編集</li> <li>クリックで、案件編集</li> </ul>               | <sup>現実</sup> (株存) ホタンで登録してくたる<br><sup>現現出</sup><br>引合結果<br>内容を印刷<br>款が開きます。    | ARG 201<br>新石 201                                                                                                    | ※2.クイック<br>と「活動<br>各担当者<br>詳しくは            | 7登録では、ログイ<br>動担当者」にセット<br>皆への活動振分けは<br>よ「 <b>P.B-12</b> 」参照1                                                                                                    | ンIDで登録されて<br>されます。<br>、活動一覧タブか<br>Fさい。                                                                                                    | いる方が「案件担当者」<br>いら行えます。                                                                         |
|        | 会社<br>部署<br>役職<br>お名前                                                                                                    |                                                                                                    | いろは荘<br>いろはは<br>いろは (いろは)                                                       |                                                                                                    | <u>活動の日</u> 日<br>案件 <b>登録</b><br>報告予定日     | 時 <b>自動</b> 設定について<br>した日を基準に「現日が自動でセットさ                                                                                                    | 地調査」「見積扱わます。                                                                                                    | <b>武山」「引合結果」の</b>                                                                              |
|        | 住所                                                                                                    |                                                                                                    | 〒<br>大阪府大阪市北区梅田                                                                 | *                                                                                                    | 5<br>1<br>话                                |                                                                                                    | 問後                                                                                                    | 2调問後                                                                                           |
|        | 電話番号                                                                                                    |                                                                                                    | 06-1234-1234                                                                    |                                                                                                    | - 10-                                      |                                                                                                    |                                                                                                    |                                                                                                |
|        | 携帯番号                                                                                                    |                                                                                                    |                                                                                 |                                                                                                    |                                            |                                                                                                    | 1500                                                                                                    | 2000                                                                                           |
|        | メールア                                                                                                    | ドレス                                                                                                    |                                                                                 |                                                                                                    | ユロロ<br>安件                                  | 0<br>日<br>日<br>田<br>田<br>田                                                                                                    | 15日日<br>見積提出                                                                                                    | 3合結果                                                                                           |
|        | 領考                                                                                                    |                                                                                                    |                                                                                 |                                                                                                    | 登録                                         | 予定日                                                                                                    | 予定日                                                                                                    | 予定日                                                                                            |
| *3     | 詳細<br>植<br>社<br>内<br>内<br>定<br>録<br>は<br>ア<br>つ<br>い<br>、<br>現<br>売<br>完<br>デ<br>売<br>、<br>ア<br>、<br>、<br>現<br>売<br>デ<br>売<br>、<br>ア<br>、<br>、<br>、<br>、<br>、<br>、<br>、<br>、<br>、<br>、<br>、<br>、<br>、 | RT ~<br>中の活動入力<br>を変更した場合は、<br>素件入力日から目動で<br>場合、活動一覧で超近<br>メールは送信されませ<br>を<br>2022-12-22<br>4<br>2022-12-29 | R度「保存」ホタンで登録してくださ<br>セットされるので透時変更ください<br>19スクとして表示されます。活動子<br>たん。予定管理の不要の場合、予定日 | ホ<br>アを目が過ぎても完了<br>定つ回動設定について<br>をブランクにしてくださ<br>マ<br>マ<br>ビ<br>ビ<br>ビ<br>ビ<br>・<br>ビ<br>・<br>・ | **<br>自二れ月ン予各活<br>予活すア<br>話分ア追で詳<br>5<br>5 | ットされた予定日は<br>の「本日の活動」に<br>に予定を見る場合は<br>で確認する場合は、<br>を変更する場合は、<br>定変更する見きま合は、<br>定りででも確認変更<br>超過した場合は、「<br>した場合は、「<br>に<br>とメールは送付され<br>社内の他のユーザーの<br>のカレンダーーの<br>ることで、<br>ま「P.B-10」参昭 | <ul> <li>、 左メ</li> <li>こ、 左メ</li> <li>こ、 カレ</li> <li>ご 表示さ</li> <li>ご 本日のの</li> <li>ご 本日のの</li> <li>ご 本日の</li> <li>ご 本日の</li> <li>ご 本の</li> <li>ご 本の</li></ul> |                                                                                                |
|        | 引合結果                                                                                                    | l.                                                                                                    |                                                                                 |                                                                                                    |                                            |                                                                                                    |                                                                                                    |                                                                                                |
|        | 予定                                                                                                    | 2023-01-12                                                                                                  |                                                                                 | × 🗰                                                                                                    |                                            |                                                                                                    |                                                                                                    |                                                                                                |
|        | 確定日                                                                                                    |                                                                                                    |                                                                                 | 曲                                                                                                    |                                            |                                                                                                    |                                                                                                    |                                                                                                |
|        |                                                                                                    |                                                                                                    |                                                                                 |                                                                                                    |                                            |                                                                                                    |                                                                                                    |                                                                                                |
|        | 75                                                                                                    |                                                                                                    |                                                                                 |                                                                                                    | ※3.活動入力<br>画面上音<br><sup>現現</sup>           | つの「現地調査」「」<br>「の進捗バーが緑色」<br>、 、 、 、 、 、 、 、 、 、 、 、 、 、 、 、 、 、 、                                                                                                     | 見積提出」「引合<br>に変化するのでス<br><sub>引合結果</sub>                                                                                                    | 結果」の完了日を入力で<br>テータス管理が容易です。<br><sup>顧客登録</sup>                                                 |
|        |                                                                                                    |                                                                                                    |                                                                                 |                                                                                                    | ※4.案件の内<br>・お客<br>・現場<br>・案件<br>・活動<br>・納入 | 9容(以下)を、A4表<br>客様(依頼人)情報<br>昜(納入先)情報<br>キ状況<br>か報告<br>、機器                                                                                                    | 裏イメージで印刷                                                                                                    | が可能です。                                                                                         |
|        |                                                                                                    |                                                                                                    |                                                                                 |                                                                                                    | ※5.依頼人情                                    | <b>青報、案件情</b> 報                                                                                                    |                                                                                                    |                                                                                                |
|        |                                                                                                    |                                                                                                    |                                                                                 |                                                                                                    | ※6.「現地調                                    | 間査」「見積提出」                                                                                                    | 「引合結果」の完                                                                                                    | 了日を入力し、 🗰 を選                                                                                   |

択して活動報告ができます。

**CoNNECT+** 

| ✓ ○引合 ●受注 ○ 送注                                                                                    |                        |                       |
|---------------------------------------------------------------------------------------------------|------------------------|-----------------------|
| <ul> <li>製品購入+工事 (修理 (洗浄・点)</li> <li>前品購入・その他</li> </ul>                                          | 検・工事のみ受診               | 主など)                  |
| 受注金額: 選択してください 💙                                                                                  |                        |                       |
| ※「製品購入・工事」を選択した場合は、税別材工価格(工<br>5選択してくたさい、<br>※「修理」「役務」「部品購入・その他」を選択した場合は<br>求総額)をプルダウンから選択してください。 | 事に係る諸経費込み<br>:、税別受注金額( | +)をブルダウンか<br>ユーザーへのご講 |
| 受注内容: ※複数選択可能                                                                                     |                        |                       |
| ※台数は室外機ペースで総受注台数を入力してください。塗<br>入力してください。<br>※チェックを外すと入力した台数がクリアされますのでご注                           | 外機の無い製品は<br>意ください。     | 本体機器の台数を              |
| 第務用エアコン                                                                                           |                        | 台                     |
| 業務用換気機器                                                                                           |                        | 台                     |
| 第務用エアコン洗浄                                                                                         |                        | 台                     |
| <b>莱務用空気清浄機</b>                                                                                   |                        | 台                     |
| 望掛形ルームエアコン (ペア機)                                                                                  |                        | 台                     |
| ハウジングエアコンのセパレート (ペア機) 💡                                                                           |                        | ta 💥                  |
| ハウジングエアコンのマルチ 3                                                                                   |                        | 台                     |
| エコキュート                                                                                            |                        | 台                     |
| カライエ(住宅用除湿機)                                                                                      |                        | 台                     |
| 床暖房                                                                                               |                        | 台                     |
| 住宅用換気機器                                                                                           |                        | 台                     |
| 全館空調                                                                                              |                        | 台                     |
| <br>その他                                                                                           |                        | -                     |
| 旦体的な受注内容・                                                                                         |                        |                       |
| 具体的な内容                                                                                            |                        |                       |
|                                                                                                   |                        |                       |
| 受注理由 :                                                                                            |                        | <i>h</i>              |
| 受注に至ったポイントを簡単に教えてください                                                                             | ۰.                     |                       |
|                                                                                                   |                        |                       |
|                                                                                                   |                        | h                     |
| 工事                                                                                                |                        |                       |
|                                                                                                   |                        |                       |
| 完了<br>※工事が完了した日を入力してください                                                                          |                        |                       |
| XE                                                                                                |                        |                       |
|                                                                                                   |                        | 1                     |
| 工事の明細を入力 エ事についての詳細の情報を入力してい                                                                       | いただけます。                |                       |
| 納入機器 🔆 9                                                                                          |                        |                       |
| + 納入実績から選択                                                                                        |                        |                       |
| + 機器追加 €<br>納入日の翌々日に、メーカー納入実績のデータが逆携され、逆携労<br>登録をお願いします。                                          | 記了次第メール通知い             | たします。その後              |
| 特記事項(備考)                                                                                          |                        |                       |
|                                                                                                   |                        |                       |
|                                                                                                   |                        | 11                    |
|                                                                                                   |                        |                       |
| 保存                                                                                                |                        |                       |
|                                                                                                   |                        |                       |

※7.引合結果の完了日を入力し、結果を「受注」もしくは「逸注」のラジオ ボタンを選択して「保存」を選択することで、受注内容を登録できます。 受注内容は、選択するラジオボタンによって入力内容が変わります。

引合完了、顧客登録後は、応対履歴一覧にも登録情報が反映され、 案件を選択すると、入力詳細の確認が可能です。 (案件で顧客登録後、応対履歴一覧への反映は約30分後となります)

|                                                      | ст+ (0) 1                               | サービス・応対履歴                                     | E.                                      |                                 |                   |               |                                 |         | MAXH    | からの機構要素            | 总利用型                      | 2011 ×                |
|------------------------------------------------------|-----------------------------------------|-----------------------------------------------|-----------------------------------------|---------------------------------|-------------------|---------------|---------------------------------|---------|---------|--------------------|---------------------------|-----------------------|
| <b>1客一覧 &gt; t</b>                                   | ービス・応対履歴                                |                                               |                                         |                                 |                   |               |                                 |         |         |                    |                           |                       |
| サービス間                                                | 2 顧客登録済の応対局                             | 経歴を表示しています。 倉仲蘭                               | 建て顧客未登録の                                | 展歴 (実件)                         | は表示され             | れません。         |                                 |         |         | ※フ<br>※真           | パリーワード検索は、<br>時管理(区分:素件)( | 登録翌日より棟5<br>は登録30分後より |
| Q 110                                                | BR 🔽 I 🗰 🗌                              | 修理 🗌 応対 📃 提調                                  | a 🔽 他 (案件                               | Fのみ)                            | <b>フリーワ</b> -     | -160          | •                               | 林素候補 送菜 | 選択してくださ | U1 ¥               | Ø97                       | 故能                    |
| 工業・分                                                 | ービス修理番号                                 | <b>***</b>                                    | 内容選択し                                   | てください                           |                   | - 担当者         |                                 | 日付日付    | ~       | <b>ॉ</b> ~         | <b></b>                   |                       |
| 修理分划                                                 |                                         | 3 4 5 6                                       | 7 8                                     | 0 9 ()<br>0 9 ()                | 10                | 19月<br>分類なし   | 1401 <u>-</u> 1≢7786 _          | 10000   | 110,000 | 1170m1             |                           | 案件                    |
| 修理分類<br>検索区分::<br>12件 合計:                            | (二)1)2)<br>(単、信(案件のみ)<br>全種:59.086.639円 | 3 4 5 6<br>目付:目付                              | 7 8                                     | 9                               | - MAI             | 234           | 5 54 55 XA>                     | 11000   | 10000   |                    |                           | <b>案</b> 行<br>すべて旅    |
| (明建分詞<br>(明建分詞<br>(明定分):<br>12(件 合計)<br>日付 <b>9</b>  | 単、他 (案件のみ)<br>全観: 59,086,639円<br>観客     | 1904年 1904<br>3 4 5 6<br>目付:日付<br>約入先         | 27 8<br>27 8                            | 3 () 1<br>  9 ()<br>  8         | 10                | 1 2 3 4<br>内容 | 5 54 55 次へ><br>2≈50             | 110001  | 242201  | 受付                 | 案件担当者<br>(7.8.455)        | <u>হা</u><br>বন্দের্জ |
| 修理分詞<br>修理分詞<br>注(件 合計)<br>日付 <b>0</b><br>2022/12/20 |                                         | 1 年初4日<br>3 4 5 6<br>目付:日付<br>約入先<br>いろは在初列入器 | 2 7 8<br>2 7 8<br>案件状况<br>受注 (中)<br>(4) | 2<br>9<br>2<br>2<br>2<br>2<br>3 | <前へ 1<br>家分<br>案件 | 234<br>内容     | 5 54 55 次へ><br>家市会Q<br>いろは注意列入器 |         | 24000 C | <b>受</b> 付<br>太郎 ; | 素件短当者<br>                 | <b>案</b> 府<br>すべて新    |

- ※8.工事や修理のある案件を受注した場合、引合結果登録時に工事予定日の 登録ができます。 工事予定日を入力してから「保存」を選択してください。 ™の明細を入力を選択して工事や修理情報を登録できます。 詳しくは「P.B-20」参照下さい。
- ※9.「製品購入+工事」受注の場合、納入機器を登録いただくと 顧客保有機器としてCoNNECT+顧客管理に自動的に登録されます。 機器登録の詳細は「P.B-18」参照下さい。

### 【2】カレンダーで予定(活動)を確認する

活動予定を登録すると、カレンダーでのスケジュール確認が可能になります。 ご自身の予定だけでなく、社内メンバーの予定も日別で一覧でき、無理のない業務配分に活用頂けます。

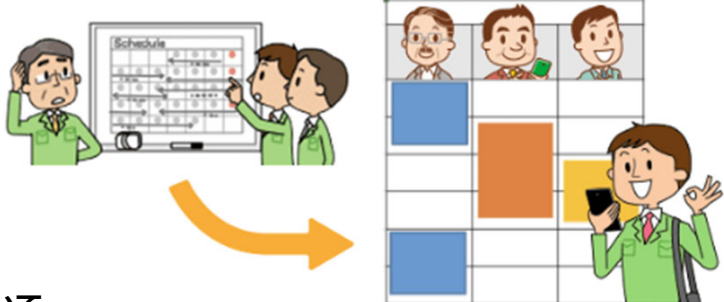

#### カレンダーの表示について

月別表示 ※

社員ごとの活動(現地調査・工事等) スケジュールが確認できます。

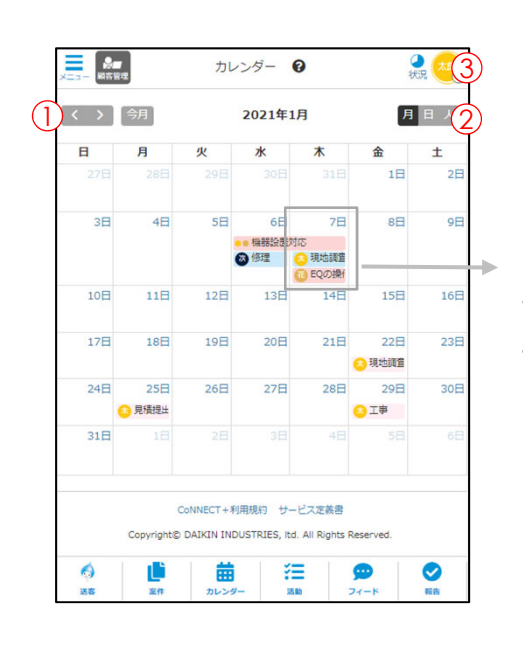

#### 人別/日別表示 ※

日毎に社員の活動確認が可能です。 活動と案件が確認できるので、社員の負荷分散を 確認の上、活動指示が可能です。

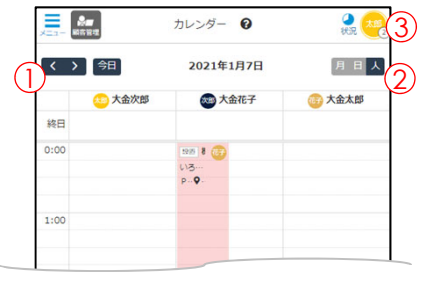

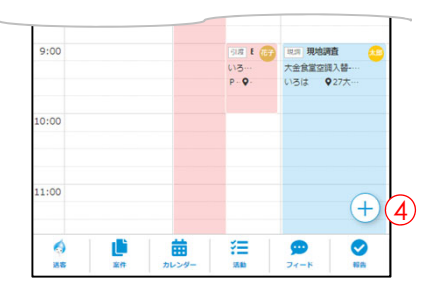

カレンダー 🕜

2021年1月5日

〈 〉 今日

- ① 表示する月日の変更
- ② 月別、日別、人別の切替 ※
- ③ 表示ユーザー選択
   …予定に表示したい
   ユーザー選択を行います。
- ④ 活動追加
   … 社内行事や病院など
   新規の活動予定が登録可能

#### 活動の通知方法

活動登録すると

ボタンを利用して、活動依頼先へ 連絡することが出来ます。 ボタン選択で、対象の活動を開くこと ができるURL付きのメールが起動します。

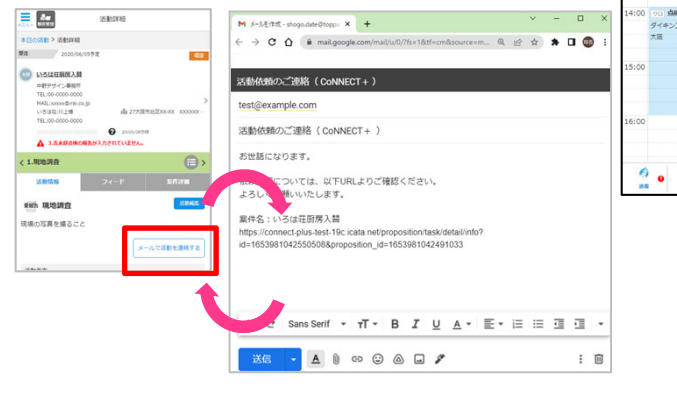

#### 活動追加の方法 (詳細は「<mark>P. B-17</mark>」参照下さい)

20

月日人

20 2011

「日」「人」カレンダーで、 時間を選択してクリック または + をクリックします。

ダイアログ表示するので、 引合案件の現調 工事 修理等の「活動」 もしくは、歓送迎会など案件引合とは 関係のない「イベント」追加を 選択して登録します。

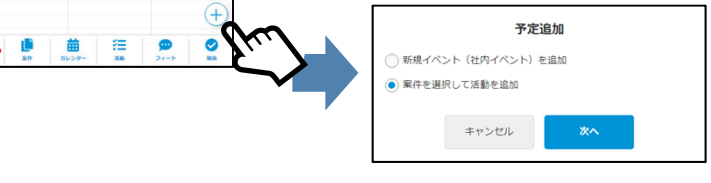

※活動については、事前に引合「案件」登録が必要です。 案件の登録については「P. B-4」参照ください。 イベントは案件登録は不要です。

#### 活動詳細の確認

カレンダーに表示している活動をクリックして活動詳細を確認できます。 活動追加の詳細は「P.B-17」参照ください。

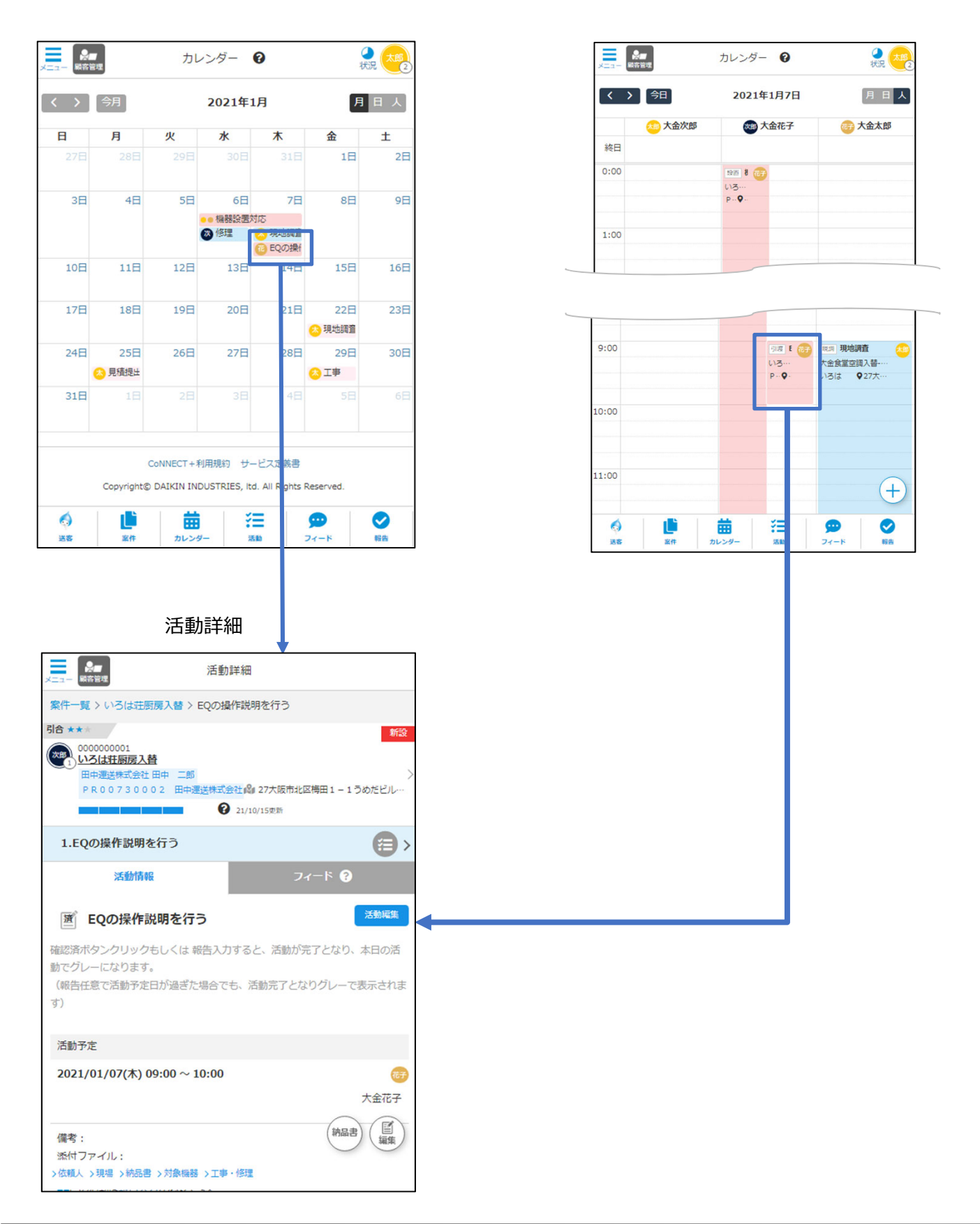

TFL VE

#### ■ 活動を利用してスケジュール割り当てを行う

案件を登録すると、案件の種別ごとに用意されている活動(ToDo)が自動的にセットされます。 活動を開き、予定日時や担当者割当てを行うと、割当られた担当者のスケジュールに予定がセットされます。

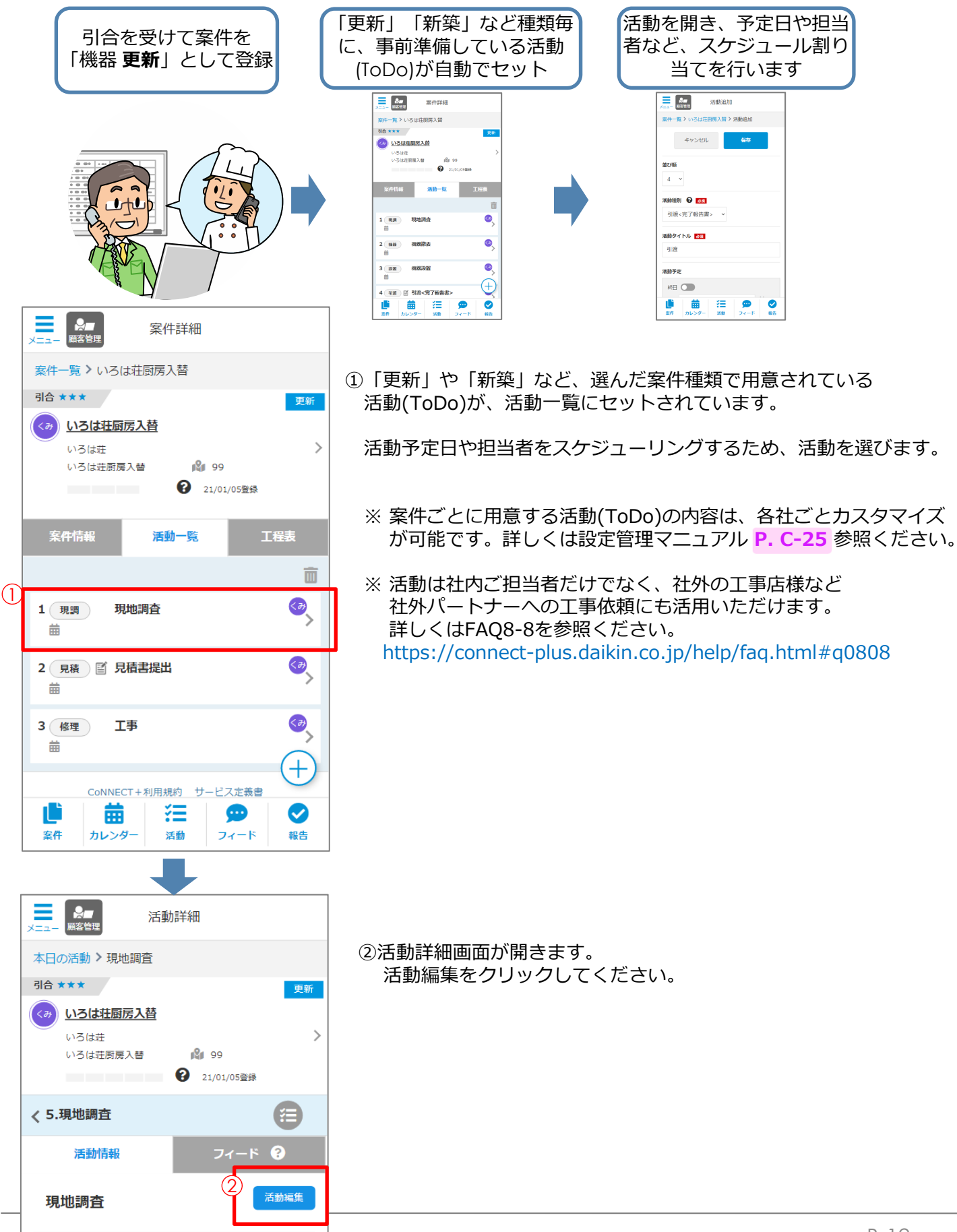

| ★===  ★===  ★===  ★===  ★===  ★===  ★===  ★===  ★==  ★==  ★==  ★==  ★==  ★==  ★==  ★==  ★==  ★==  ★==  ★==  ★==  ★==  ★==  ★==  ★==  ★==  ★==  ★==  ★==  ★==  ★==  ★==  ★==  ★==  ★==  ★=  ★=  ★=  ★=  ★=  ★=  ★=  ★=  ★=  ★=  ★=  ★=  ★=  ★=  ★=  ★=  ★=  ★=  ★=  ★=  ★=  ★=  ★=  ★=  ★=  ★=  ★=  ★=  ★=  ★=  ★=  ★=  ★=  ★=  ★=  ★=  ★=  ★=  ★=  ★=  ★=  ★=  ★=  ★=  ★=  ★=  ★=  ★=  ★=  ★=  ★=  ★=  ★=  ★=  ★=  ★=  ★=  ★=  ★=  ★=  ★=  ★=  ★=  ★=  ★=  ★=  ★=  ★=  ★=  ★=  ★=  ★=  ★=  ★=  ★=  ★=  ★=  ★=  ★=  ★=  ★=  ★=  ★=  ★=  ★=  ★=  ★=  ★=  ★=  ★=  ★=  ★=  ★=  ★=  ★=  ★=  ★=  ★=  ★=  ★=  ★=  ★=  ★=  ★=  ★=  ★=  ★=  ★=  ★=  ★=  ★=  ★=  ★=  ★=  ★=  ★=  ★=  ★=  ★=  ★=  ★=  ★=  ★=  ★=  ★=  ★=  ★=  ★=  ★=  ★=  ★=  ★=  ★=  ★=  ★=  ★=  ★=  ★=  ★=  ★=  ★=  ★=  ★=  ★=  ★=  ★=  ★= |
|----------------------------------------------------------------------------------------------------|
| 案件一覧 > いろは荘服房入替 > 現地調査 > 活動編集                                                                                                    |
| キャンセル 保存                                                                                                    |
|                                                                                                    |
|                                                                                                    |
| 活動種別 ? 必须                                                                                                    |
| 現地調査<br>写真撮ること                                                                                                    |
|                                                                                                    |
| 活動 クローマン 231<br>現地調査                                                                                                    |
|                                                                                                    |
| 活動予定                                                                                                    |
|                                                                                                    |
|                                                                                                    |
| 内容×モ                                                                                                    |
| 招当者 追加・編集 @<br>(2) 伊達<br>(19) 社外担当                                                                                                    |
| + 活動予定を追加 💡                                                                                                    |
| <b>添付ファイル</b><br>JPEG、PNG、PDFを添付できます(最大5点)<br>(ファイルサイズ10MBまで)                                                                                                    |
| 🔓 ファイル選択                                                                                                    |
| + ファイルを追加する                                                                                                    |
| 彩告要 😧                                                                                                    |
| 社外パートナーへの ※1<br>案件詳細共有 <sup>●</sup><br>● 表示しない ○ 表示する                                                                                                    |
| 備考                                                                                                    |
|                                                                                                    |
| +r>tell & 5                                                                                                    |

活動編集が開きます。

③ 活動の予定日を入力します。

例)現地調査の予定日を入力しておくと、 カレンダーに予定がセットされます。 また、予定日当日には、活動(ToDo)通知されます。

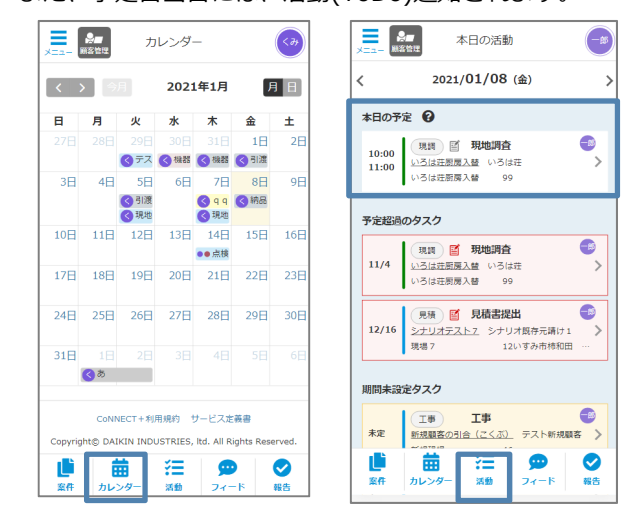

④ 担当者欄には、引合案件を登録したご自身の名前が表示 しています。

受注後の工事などで、別の方が担当される場合、 追加・編集ボタンで、活動の担当者を変更すると、 変更した方の「スケジュール」や「本日の活動」に 予定として表示します。

 ※ 社外パートナー含め、複数の方の担当者登録が可能です 社外パートナー様でのご利用方法は以下のマニュアルを参照ください。 https://connect-plus.daikin.co.jp/help/partner\_manual.pdf

「追加・編集」で担当者を選択できます。 社外パートナーは、権限に「社外パートナー」と表示されるので 権限を確認して設定できます。

| 624   |        | ##6:    |            |             |
|-------|--------|---------|------------|-------------|
|       |        | R∓9177. | 全てのチェックを外す |             |
| ×>/(- | 0586   | 018     | ##6        | 65          |
|       | 大会大郎   |         |            | 898         |
|       | ■ 大金次郎 |         |            | 658         |
|       | ■ 大会花子 |         |            | 1258        |
|       | ■ 大会四郎 |         |            | 058         |
|       | *****  |         |            | 2+05/7=1-+- |

- ※1.社外パートナーを担当者にすると、活動詳細へ案件詳細の表示 選択ができます。「表示する」を選択すると、活動詳細に案件 詳細が表示されます。 活動詳細 引合★★★ RLME いろは荘田男人替 TEL:06-1234-1234 報告要 🚱 0000013103 いろは荘厨房入替 MAIL:iroha@xxx. 在M 起 27大阪市梅田 22/08/02更新 22/05/23受付 社外バートナーへの 案件詳細共有 < 4.工事 • () 表示しない 表示する 案件詳細 20 備考 依頼人 会社 いろは (いろはかいしゃ)
- ⑤ 他必要事項入力の上、保存を選択し、活動を登録します。 続けて、他の活動についても同様に予定日を登録します。

【3】活動(ToDo)機能を活用する(活動(ToDo)画面について)

CoNNECT+

※2.メニュー「設定」で登録

します。

(詳細P. C-25)

した活動がプルダウン表示

■ 活動(ToDo)画面の操作について ※1.案件での活動の 1. 用用 初始回答 活動編集 順番を設定します 2. 見積 見積書提出 3. 修理 工事 案件一覧 > いろは荘厨房入替 > 現地調査 > 活動編集 4. 制度 引渡 活動一覧はごちら キャンセル 保存 前心順 🕄 本日の活動欄に表示がされます。 **※1** 1 ~ 〈 〉 今月 2021年1月 月日 活動種別 😮 📷 日月火水木金土 1日 2日 終日 現地調査 ~ Ж2 ( テス ( 機器 ( 機器 ( 引渡 4日 5日 6日 7日 8日 3日 9日 写真撮ること ○ q q
 ○ q q
 ○ 親地
 ○ 親地
 引渡
 引渡
 現地 10日 11日 12日 13日 14日 15日 16日 活動タイトル 必須 1:00 現地調査 (入力ガイド) 活動予定 力されます。 終日 ē 開始 ЖЗ 苘 終了 表示されます。 内容メモ 本日の活動 < 本日の予定 😯 現時 図 現地調査 いろは荘厳房入舗 いろは荘 いろは荘厳房入着 99 10:00 11:00 担当者追加・編集 0 ※5.活動日時を複数登録できます 伊達 伊達 ×4 社外 社外担当 +活動予定を追加 🚱 ×5 添付ファイル

< 1.現地調査

案件詳細 壁掛けルームエアコン 【問合せID】: PR00427 (3229)

JPEG、PNG、PDFを添付できます(最大5点) (ファイルサイズ10MBまで) 🔓 ファイル選択 🔆6 + ファイルを追加する 報告要 ⑧ ※7 社外パートナーへの

案件詳細共有 🚱 **※8** ● 表示しない ○ 表示する 備考

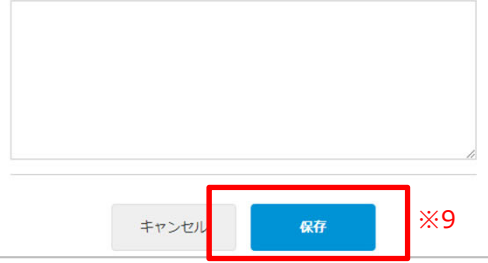

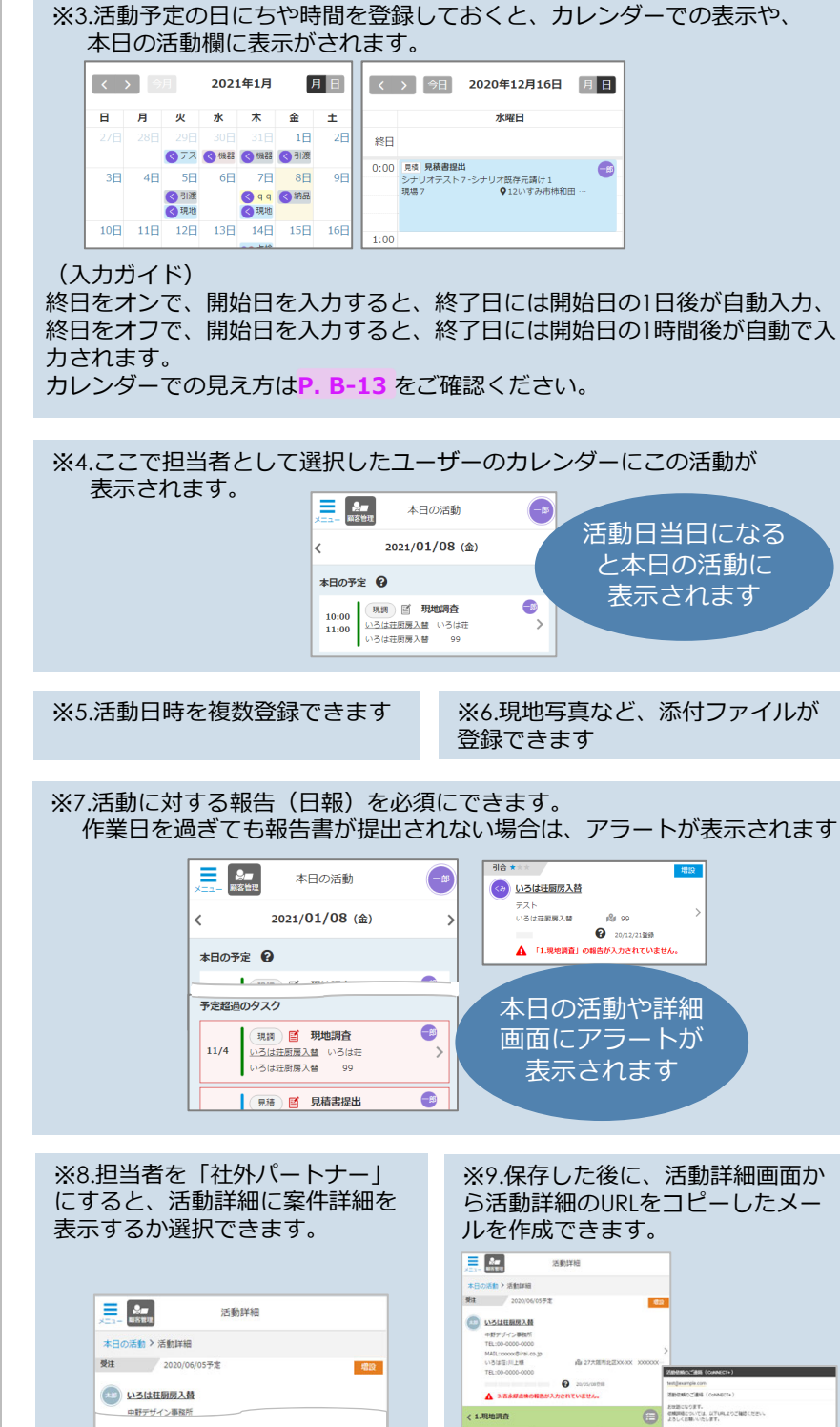

##h 現地調査 現場の写真を撮ること

案件詳細

#### ■ 活動内容の報告

予定していた活動に対して、活動内容を報告することができます。報告方法は「P.B-24」を参照ください。 報告要の活動は、報告(日報)が必須になります。

報告された活動は、活動詳細で報告内容を確認できます。

| ▲ 活動詳細<br>▲ 新新書                                                                       |      | ※1.報告内容が確認できます。                                                                                                    |
|---------------------------------------------------------------------------------------|------|----------------------------------------------------------------------------------------------------|
| 案件一覧 > いろは荘厨房入替 > 現地調査                                                                |      |                                                                                                    |
| 3日合★ ● ● ● ● ● ● ● ● ● ● ● ● ● ● ● ● ● ● ●                                            |      | ※報告が任意の活動は、「確認済」で報告することができます・<br>詳しくはFAQ8-1参照ください。<br>https://connect-plus.daikin.co.jp/help/faq.html#q0801                                                                                                    |
| 1.現地調査 🔁 >                                                                            |      | ※2 社外パートナーが報告すると、報告内容の下に工事(修理)情報が                                                                                                    |
| 活動情報 フィード 😨 案件詳細                                                                      |      | 表示されます。                                                                                                    |
| 現地調査<br>磁磁気ボタンクリックもしくは 報告入力すると、活動が完了となり、本<br>・         ・         ・                    |      | <ul> <li>              ごのがいろうちます             「お助詳細</li></ul>                                                                                                    |
| ●この活動は報告入力が必要です。<br>報告 国田浦 総統更新 2022/08/01<br>作業日:2022/07/07 伊達<br>現実現価金実施<br>開展14/01 | - *1 |                                                                                                    |
| (月)を2022/08/01 開発                                                                     |      | 活動情報 フィード 😧 案件詳細                                                                                                    |
|                                                                                       |      | 工事                                                                                                    |
|                                                                                       |      | <ul> <li>梅認済ボタンクリックもしくは 報告入力すると、活動が完了となり、本日<br/>の活動アグル→ビロなります。</li> <li></li> <li></li></ul> <li></li> <li> <li></li> <li> <li></li> <li> <li></li> <li> <li></li> <li> <li></li> <li> <li></li> <li> <li></li> <li> <li></li> <li> <li></li> <li> <li></li> <li> <li></li> <li> <li></li> <li> <li></li> <li> <li></li> <li> <li> <li> <li> <li> <li> <li> <li> <li> <li> <li> <li> <li> <li> <li> <li> <li> <li> <li> <li> <li> <li> <li> <li> <li> <li> <li> <ul> <li></li></ul> <ul> <li></li></ul></li></li></li></li></li></li></li></li></li></li></li></li></li></li></li></li></li></li></li></li></li></li></li></li></li></li></li></li></li></li></li></li></li></li></li></li></li></li></li></li></li> |
|                                                                                       |      | この報告を工事結報として登録する ※3<br>工事情報<br>作用 2022-07-21                                                                                                    |

作難日 工事区分

作業内容1

作黑内容2

金額 支払区分 I - 7 MBRA 更新

Ħ

リモコン取付・交換作業

2022-08-02 ~ 2022-08-02

Ж2

#### ■ <u>活動の追加</u>

CoNNECT + で初期値として用意されている活動以外に、任意の活動追加することで、スケジュールと活動 (ToDo)管理が可能です。

#### 案件詳細から活動追加する場合

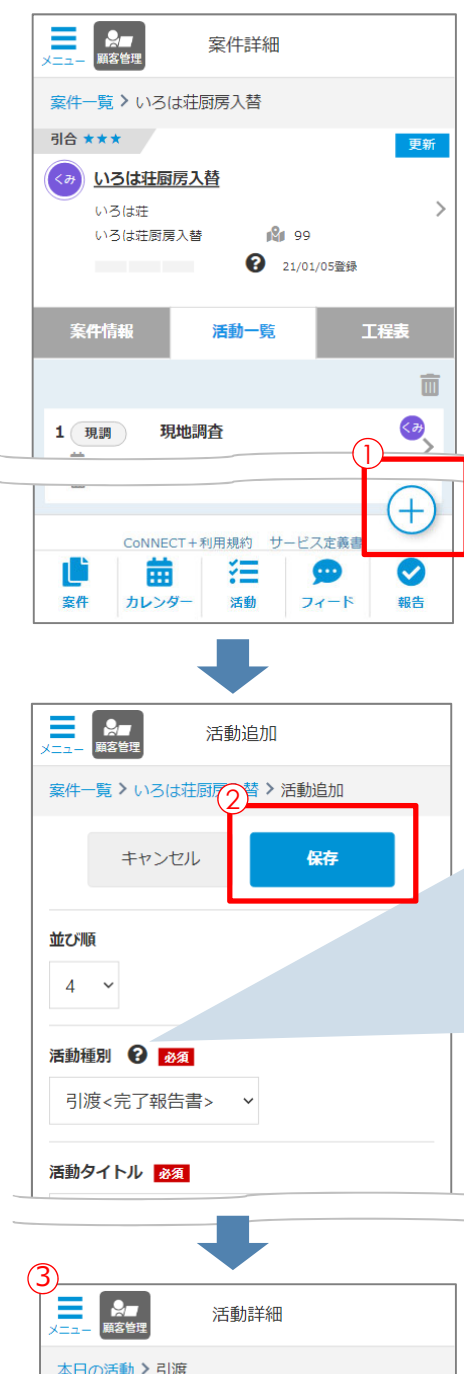

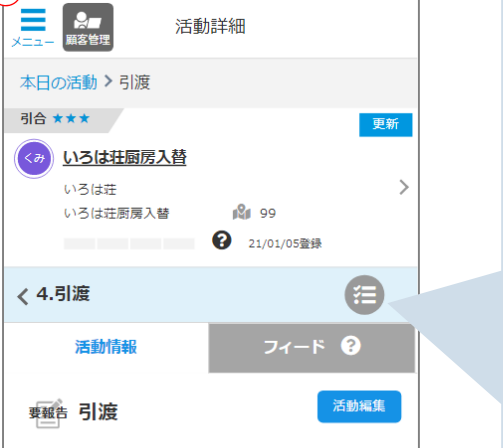

活動予定

①活動を追加したい引合(案件)の活動一覧から「+」ボタンをクリック してください

②活動内容を入力し、保存ボタンを押してください。

活動種別と活動タイトルが必須項目です。

| 活動種別     |                          |
|----------|--------------------------|
| 初回連絡     | 活動種別は、管理設定画面で            |
| 現地調査     | 任意項目の設定が可能です。            |
| 見積提出     | 「歓送迎会」などの社内イベントの         |
| 引合結果     | 登録方法は P. B-10 を参照してください。 |
| 工程表作成    |                          |
| クロージング   |                          |
| 受注契約     |                          |
| 機器撤去     |                          |
| 配管撤去     |                          |
| 貫通スリーブ   |                          |
| 機器設置     |                          |
| ガス充填     |                          |
| 試運転      |                          |
| 引渡 完了報告書 |                          |
| 修理       |                          |
| 点検       |                          |
| 請求回収     |                          |

③活動登録が完了すると活動詳細が表示されます。

| 、タンク<br>こほど道 | フリックで活動の一覧が開きます。<br>追加した活動が追加されています。<br> |
|--------------|------------------------------------------|
|              | 1. 現調 現地調査                               |
|              | 2. <sup>見積</sup> 見積書提出                   |
|              | 3. 修理 工事                                 |
|              | 4. 引渡 引渡                                 |
|              | 活動一覧はこちら                                 |

#### カレンダー 🔞 2 (7) 2 2021年1月5日 月日人 (3) 渡邉 @ 国部 (3) 吉川 統日 0:00 14:00 20 ŏ ŏ 篇確認--●27大--15:00 16:00 (+)0 0

#### カレンダーから活動追加する場合

- 「日」「人」カレンダーで、時間を選択してクリック または + をクリックします。
- ②登録している案件を選択して現調、工事、修理などの「活動」追加、 もしくは、歓送迎会など引合に関係ない「イベント」追加を選択します。

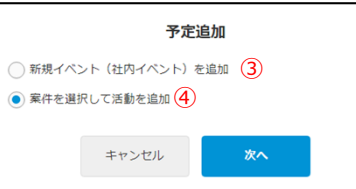

※ 活動については、事前に引合「案件」
 登録が必要です。
 案件の登録については「P. B-3」
 参照ください。
 イベントは案件の登録は不要です。

#### ③新規イベントを追加します。 タイトル・日時を入力して保存し

ます。

|                 | <b></b>  |           | イベント | 追加 |           |  |   |
|-----------------|----------|-----------|------|----|-----------|--|---|
| カレンタ            | 1-> 1~3  | ト追加       |      |    |           |  |   |
| 1101            | タイトル     | 8.9       |      |    |           |  |   |
|                 |          |           |      |    |           |  |   |
| 予定              |          |           |      |    |           |  |   |
| 終日              |          |           |      |    |           |  |   |
| \$\$98          | 2021-01- | 05 14:00  |      |    |           |  |   |
| 終了              | 2021-01- | 05 16:00  |      |    |           |  |   |
| 内容。             | κŧ       |           |      |    |           |  | - |
|                 |          |           |      |    |           |  |   |
|                 |          |           |      |    |           |  |   |
|                 |          |           |      |    |           |  |   |
|                 |          |           |      |    |           |  |   |
| 担当者             | 11日 日本   | ι¢.       |      |    |           |  |   |
| <b>2</b>        | 企画 SE 図R |           |      |    |           |  |   |
|                 |          |           |      |    |           |  |   |
| 源付ファ<br>JPEG、PI | ····     | けできます (長) | 大5点) |    |           |  |   |
| (771)           | レサイズ10ME | (TT)      |      |    |           |  |   |
| 2               | アイル選択    |           |      |    |           |  |   |
| +7              | アイルな油    | ata.      |      |    |           |  |   |
|                 |          |           |      |    |           |  | _ |
| 備考              |          |           |      |    |           |  |   |
|                 |          |           |      |    |           |  |   |
|                 |          |           |      |    |           |  |   |
|                 |          |           |      |    |           |  |   |
|                 |          |           |      |    |           |  |   |
|                 |          |           |      |    |           |  | - |
|                 |          | キャンセ      | JU   | 6  | <b>17</b> |  |   |
|                 |          |           |      |    |           |  |   |

#### ④登録している案件を選択して活動を追加します

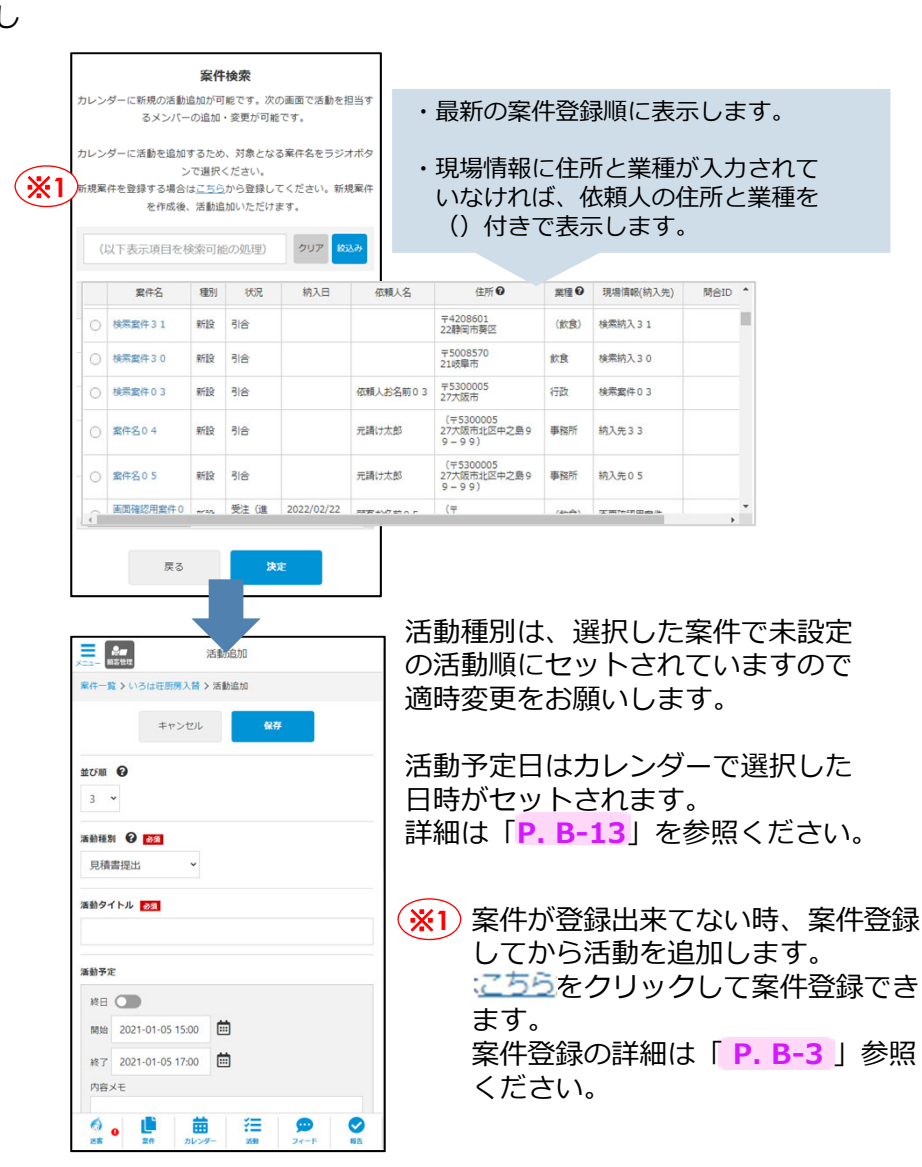

引合(案件)ごとに、対象機器を登録しましょう。登録しておくと自動で、「完了報告書」への機種名引用に加え、CoNNECT+顧客登録時、自動的に機器など詳細情報が引用登録されます。(詳細 P. B-25)

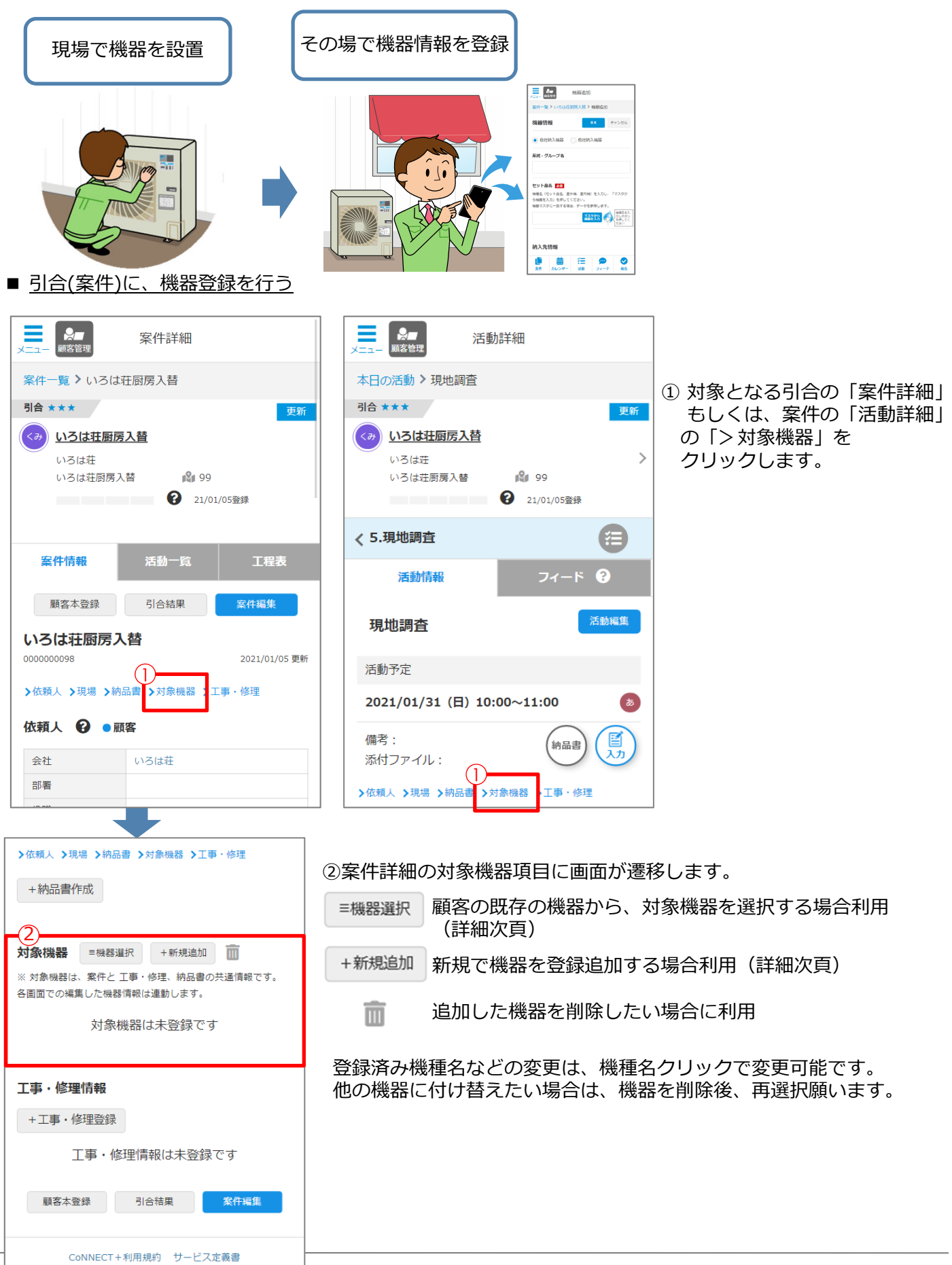

CoNNECT+

■機器選択 顧客の既存の機器から、対象機器を選択について

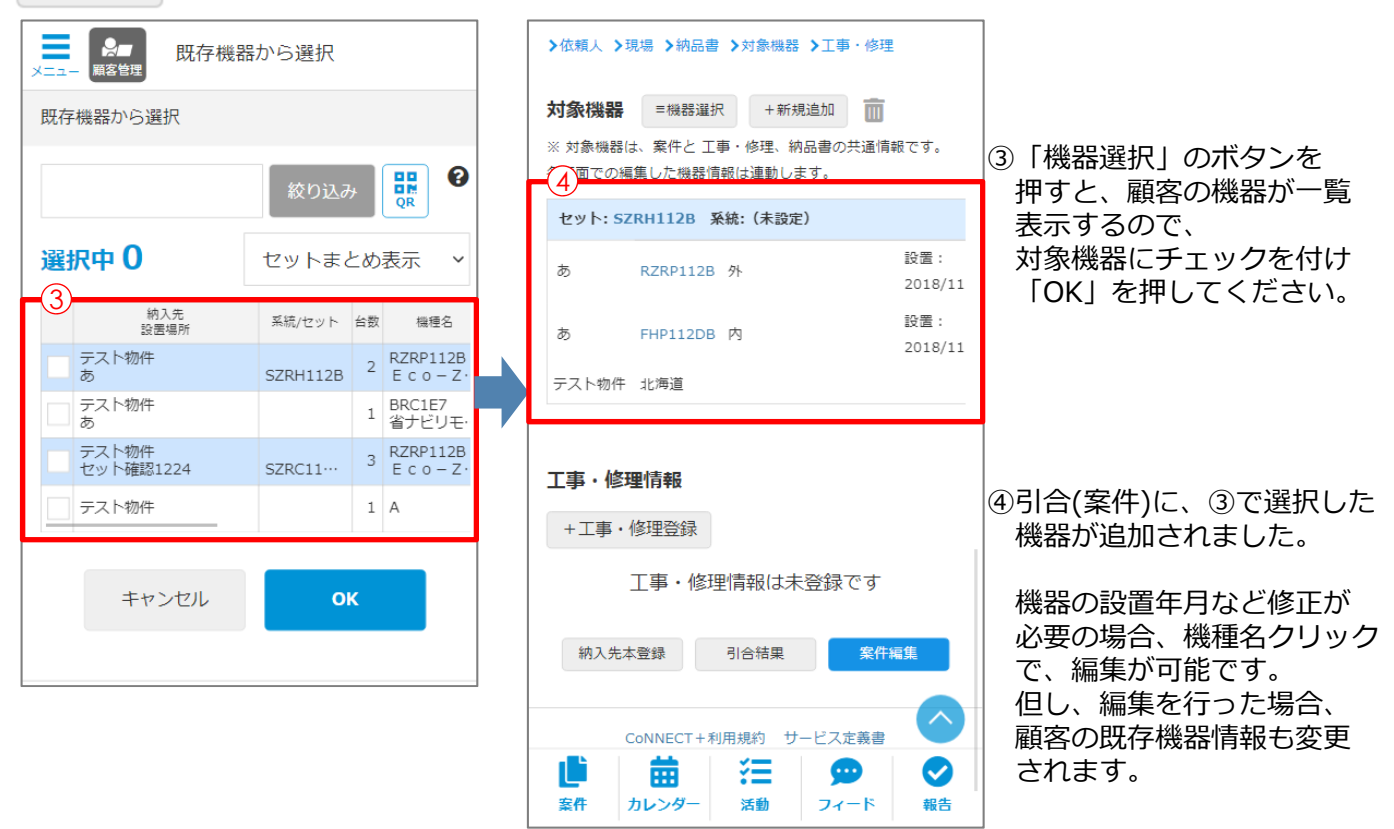

#### +新規追加 顧客に機器がないため、新規で機器登録の方法

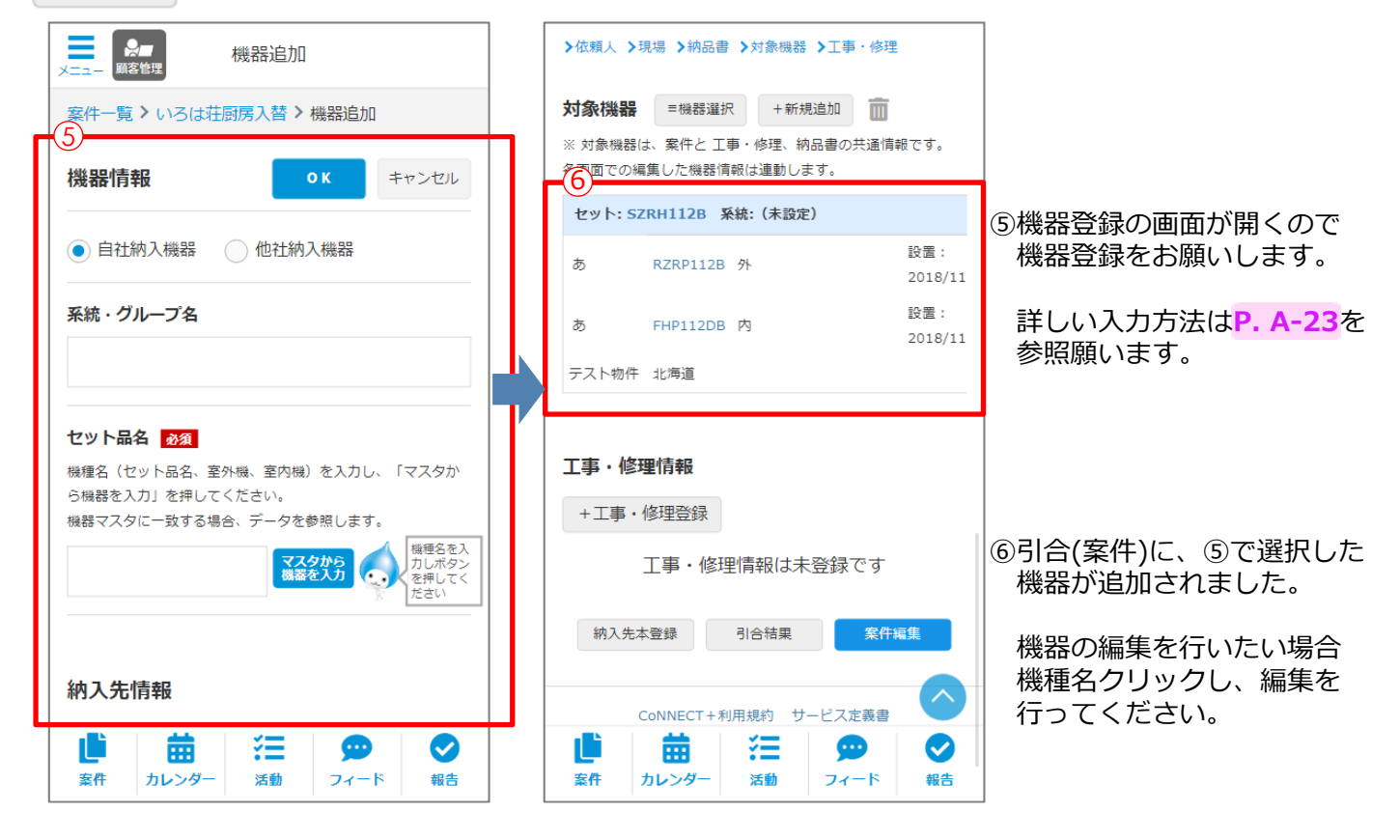

#### 受注後、工事や修理の対応内容を登録しましょう。

隙間時間などに、スマホで「活動メモ」として登録しておくと、情報は自動的に顧客登録に引用されるので、 担当者が変更になった場合なども、情報引継ぎメモとして活用できます。

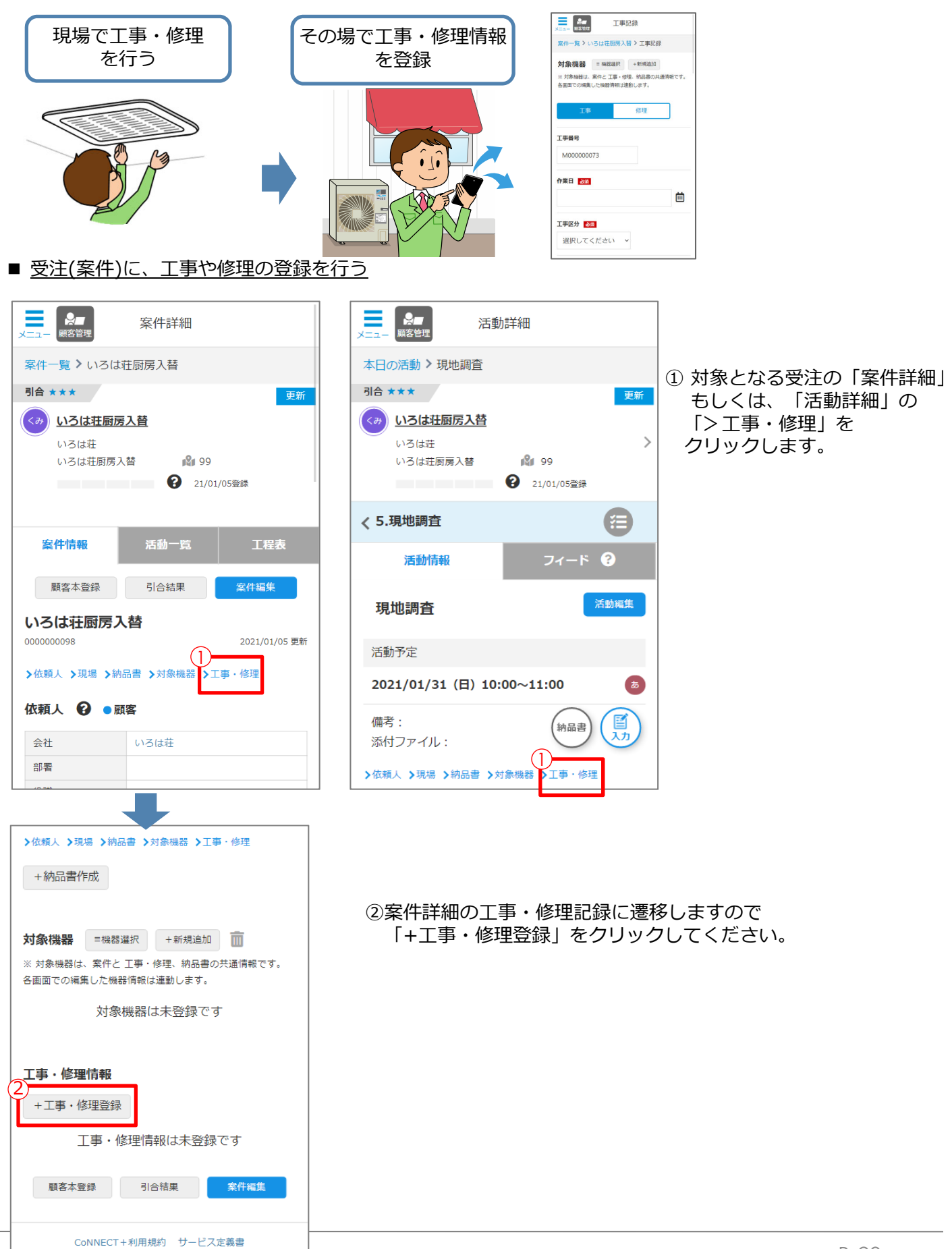

## 【4】案件の情報をアップデートする(工事・修理登録)

## **CoNNECT+**

引合案件に対して「工事」「修理」の登録が可能です。登録した内容は応対履歴 ǚ から検索が可能です。

|                                                                                                    | 応対履歴                                                                                                    |
|----------------------------------------------------------------------------------------------------|----------------------------------------------------------------------------------------------------|
| メニュー 服客管理 工事記録                                                                                                    |                                                                                                    |
| 案件一覧 > いろは荘厨房入替 > 工事記録                                                                                                    | 見積書        選択してください     ・       ジリPEG、PNG、PDF、officeが添付可能です。(ファイルサイズ10MBまで)                                                                                                    |
| 対象機器 = 機器選択 +新規追加<br>※対象機器は、案件と工事・修理、納品書の共通情報です。<br>タ画での研算した概器構成に連邦します。                                                                                                    | 保証内容 384-01 テノビナロ、 ★  → ファイル選択 + ファイルを追加する                                                                                                    |
|                                                                                                    | 工事担当者                                                                                                    |
| 工事修理                                                                                                    | ************************************                                                                                                    |
| 工事番号 ※2                                                                                                    | 111-45                                                                                                    |
|                                                                                                    | +ファイルを追加する                                                                                                    |
|                                                                                                    | キャンセル 保存                                                                                                    |
| 工事区分 必须                                                                                                    | ③工事、もしくは修理を選択の上、作業内容を入力下さい。                                                                                                    |
| 選択してください >                                                                                                    |                                                                                                    |
| <b>納入先</b><br>いろは荘厨房入替                                                                                                    |                                                                                                    |
| 案件名                                                                                                    | ※1 対象機器を既に登録していた場合は、対象機器が表示されます。<br>対象機器は案件と工事・修理、納品書で共通情報となり、編集した内容は                                                                                                    |
| ・・ションロカガス目<br>                                                                                                    | 各画面で連動します。                                                                                                    |
| <ul> <li>□ 既存機撤去 ○ 冷媒回収 ○ 新規機器据付</li> <li>○ 冷媒配管工事 ○ ドレン配管工事</li> <li>□ 屋外配管仕上工事</li> <li>□ リモコン取付・交換作業 ○ 電気工事</li> <li>□ ブレーカー交換</li> <li>□ 貯蓄タンク⇔ヒートポンプ配管交換工事</li> <li>□ 配管盛替提続工事 給水・給湯・風呂(行・<br/>戻)</li> <li>□ 真空乾燥作業 ○ 試運転調整作業</li> </ul> | 対象機器       = 機器選択       + 新規追加       面         ※ 対象機器は、案件と工事・修理、納品書の共通情報です。         各画面での編集した機器情報は連動します。         セット: SZRH112B 系統:(未設定)         あ       RZRP112B       外       設置:201:         あ       FHP112DB       内       設置:201:         テスト物件       北海道                                                                                                    |
| 作業內容2                                                                                                    |                                                                                                    |
| 冷媒 充填・回収 ∨<br>線できます                                                                                                    | ※2 工事番号、修理番号は、登録済の工事修理の連番で自動設定されます。<br>自社で管理されておられる番号があれば、上書き編集下さい。<br>工事番号、修理番号は、応対履歴一覧の詳細検索で検索可能です。<br>詳しくは「P.A-56」参照ください。                                                                                                    |
| 金額                                                                                                    |                                                                                                    |
| Η                                                                                                    | Connect+         砂 サービス・応対履歴         読録           応対履歴         応対履歴                                                                                                    |
| 支払区分                                                                                                    | (ABC) 第4 インドしん・ND/SIMERE       サービス硬度     勝客登録済の応対機歴を表示しています。案件管理で観察未登録の機歴(案件)は表示されません。                                                                                                    |
| 選択してください >                                                                                                    | Q 全で運版 ▼ 工事 ▼ 修理 ▼ 応対 提案 ▼ 他 (案件のみ) フリーフード● ● 除熟候補 送客 選択してください ▼<br>工事・サービス修理曲号 M00000073 管 選択してください ▼ 担当者 日村 日村 ▼ ● ● ~ ● ●                                                                                                    |
| リース期間                                                                                                    | 日付9 联系 纳入先 案件状况 送客 区分 内容 案件名 21金融版                                                                                                    |
|                                                                                                    | 2022/04/21         2.2 0.4 2.1 予定確認用<br>規構 0.3         发注完了         案件         2.2 0.4 2.1 予定確認用案件の<br>3         2.0 0.4 2.1 予定確認用案件の                                                                                                    |
| クレジット (回数)                                                                                                    | 2022/04/20         2.2.0.4.2.0 修理曲号律         2.2.0.4.2.0 修理曲号律         引合<br>大<br>(5)         要件<br>(修理)         設備<br>代<br>(修理)         設備<br>代<br>物000000050         2.2.0.4.2.0 修理曲号確認用業<br>件         SZZY280CJ(RZZP280CJ,<br>FVP280CC)                                                                                                    |
|                                                                                                    | 2022/04/20         2 2 0 4 2 0 工事备号確         2 2 0 4 2 0 工事备号確認用案         52         52         52         52         52         52         52         52         52         52         52         52         52         52         52         52         52         52         52         52         52         52         52         52         52         52         52         52         52         52         52         52         52         52         52         52         52         52         52         52         52         52         52         52         52         52         52         52         52         52         52         52         52         52         52         52         52         52         52         52         52         52         52         52         52         52         52         52         52         52         52         52         52         52         52         52         52         52         52         52         52         52         52         52         52         52         52         52         52         52         52         52         52         52         52         52         5 |

## 【4】案件の情報をアップデートする(工事・修理登録)

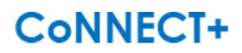

| )<br>工事情報  |             |                                    |                                   |
|------------|-------------|------------------------------------|-----------------------------------|
|            | 編集          | 別の工事・修理を<br>合、新規案件を作               | 複数入力したい場<br>■成してください              |
| 作業日        |             | 2021/01/06                         |                                   |
| 作業内容1      |             | 既存機撤去 冷媒醒<br>仕上工事 ブレー:<br>ク⇔ヒートポンフ | 配管工事 屋外配管<br>カー交換 貯蕃タン<br>「配管交換工事 |
| 作業内容2      |             | 機器設置工事                             |                                   |
| 金額         |             |                                    |                                   |
| 100,000円   |             |                                    |                                   |
| 支払区分       |             |                                    |                                   |
| リース        |             |                                    |                                   |
| リース期間      |             |                                    |                                   |
| 21/01/12~  | 22/01       | /11                                |                                   |
| クレジット(     | 回数 <b>)</b> |                                    |                                   |
| リース/ロー     | ン           |                                    |                                   |
| ダイキンリー     | -ス          |                                    |                                   |
| 見積書        |             |                                    |                                   |
| IMG-0239.j | pg          |                                    |                                   |
| 参考資料       |             |                                    |                                   |
| IMG-0239.j | pg          |                                    |                                   |
| 保証内容       |             |                                    |                                   |
| 安心保証リ-     | -ス          |                                    |                                   |
| 工事担当者      |             |                                    |                                   |
| 大金太郎       |             |                                    |                                   |
| 備考         |             |                                    |                                   |
| 顧客登録       | 済           | 完了登録                               | 案件編集                              |
| 顧客登録       | 済           | 完了登録                               | 案件編集                              |

④登録した内容が案件詳細の工事情報、 もしくは修理情報に追加 されました。

追加した工事・修理内容を修正したい場合「編集」ボタンから修 正が可能です。 社外パートナーが入力した工事、修理情報を、案件詳細画面から引用して登録することができます。

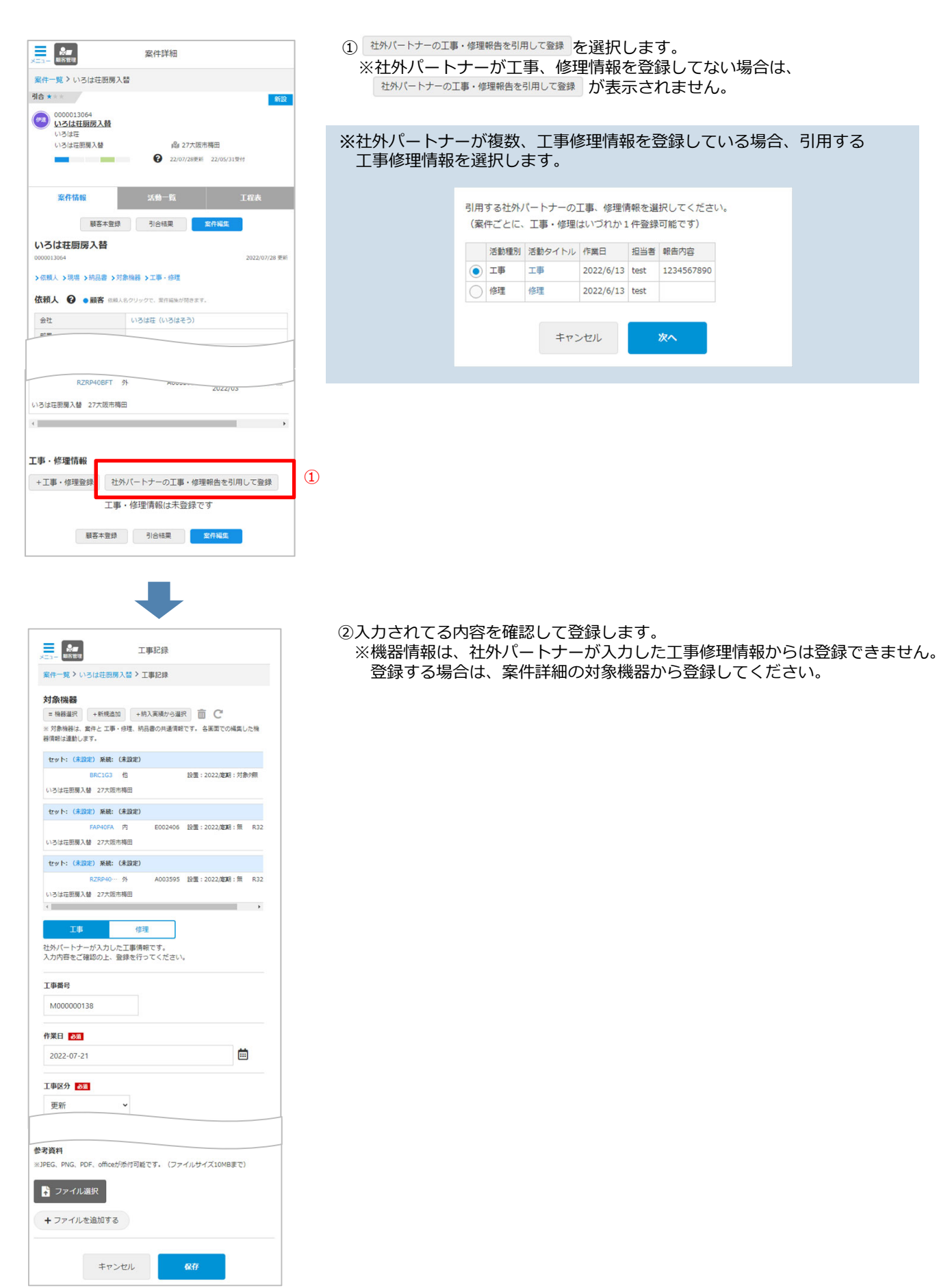

CoNNECT+では活動メモ機能を利用して、スマホでのスムーズな日報報告が可能です。 お客様からの小さなコメントや要望など、活動メモとして登録しておくことで、社内報告〜顧客情報として 活用可能です。

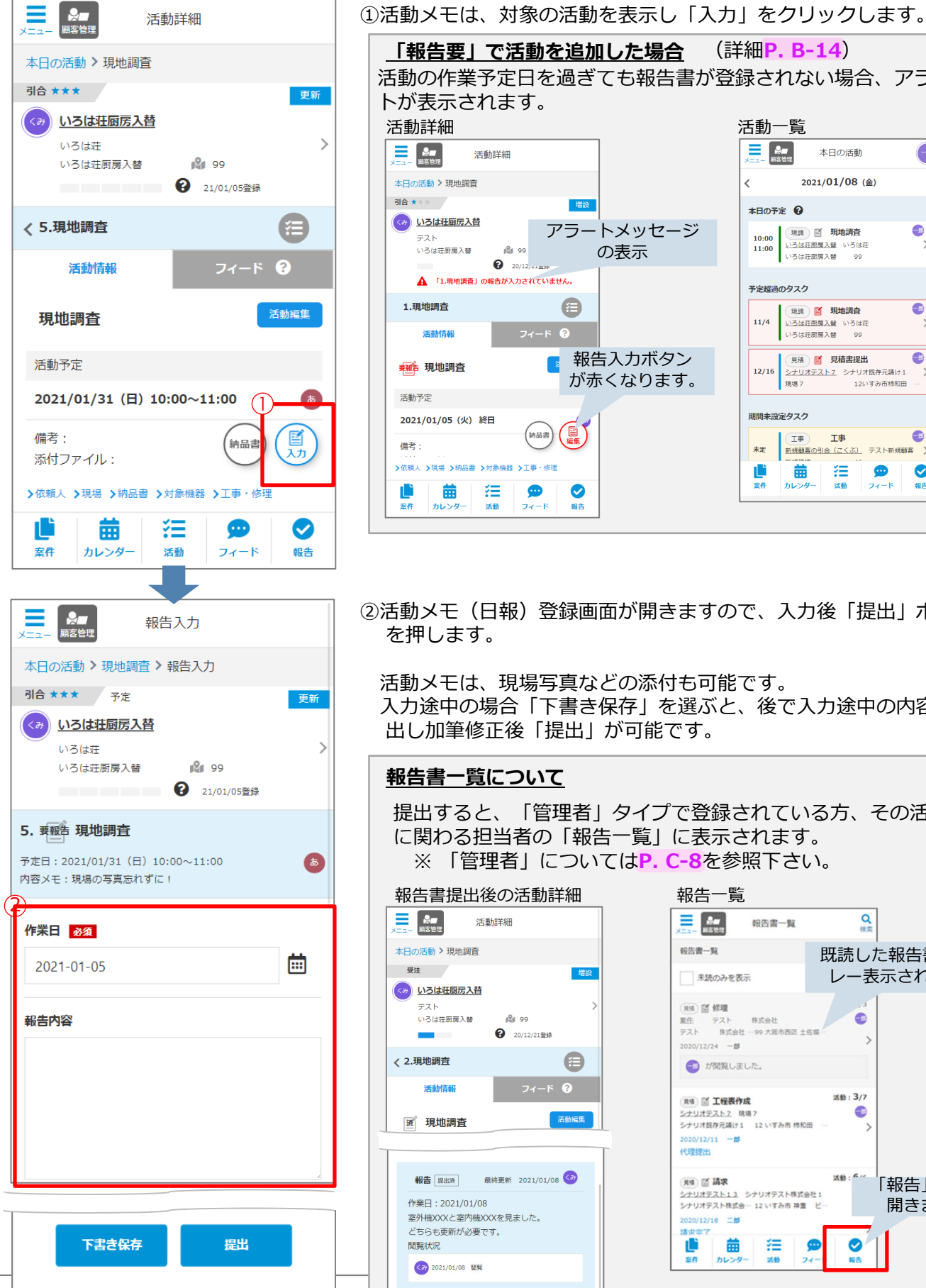

| 「報告要」で活動を追加した                        | <mark>場合</mark> (詳細 <mark>P. B-14</mark> )                                                                                                    |
|--------------------------------------|----------------------------------------------------------------------------------------------------|
| 活動の作業予定日を過ぎても                        | 服告書が登録されない場合、アラー                                                                                                    |
| トが表示されます。                            |                                                                                                    |
| 活動詳細                                 | 活動一覧                                                                                                    |
| ▶ ▲ 活動詳細                             | ★ 本日の活動                                                                                                    |
| 本日の活動 > 現地調査                         | < 2021/01/08 (金) >                                                                                                    |
| 引合 ★★★ 増設                            | 本日の予定 😧                                                                                                    |
|                                      |                                                                                                    |
| ▲ 「1.現地調査」の報告が入力されていません。             | 予定超過のタスク                                                                                                    |
| 1.現地調査     (目)       活動情報     フィード ② | 現現<ご期地調査         11/4         11/4         11/4         10/3位任期度入録         99                                                                                                    |
| ● <sup>現地調査</sup> ■ 報告入力<br>が赤くな     | ボタン<br>12/16 見職書提出<br>シナリオテストン、シナリオ版寺元湖け1 入<br>現後7 12/17あ市時間田 …                                                                                                    |
| 活動予定                                 |                                                                                                    |
| 2021/01/05 (火) 終日                    | 期間未設定タスク                                                                                                    |
| (備考:                                 | エ事 上事     エ事      エ事     エー     エー |
| > 依頼人 >現場 >納品書 >対象機器 >工事・修理          | 🏥 🏛 🚝 🗩 🛇                                                                                                    |
| 世                                    | <u>素作 カレンダー 活動 フィード 報告</u>                                                                                                    |

②活動メモ(日報)登録画面が開きますので、入力後「提出」ボタン を押します。

活動メモは、現場写真などの添付も可能です。 入力途中の場合「下書き保存」を選ぶと、後で入力途中の内容を呼 出し加筆修正後「提出」が可能です。

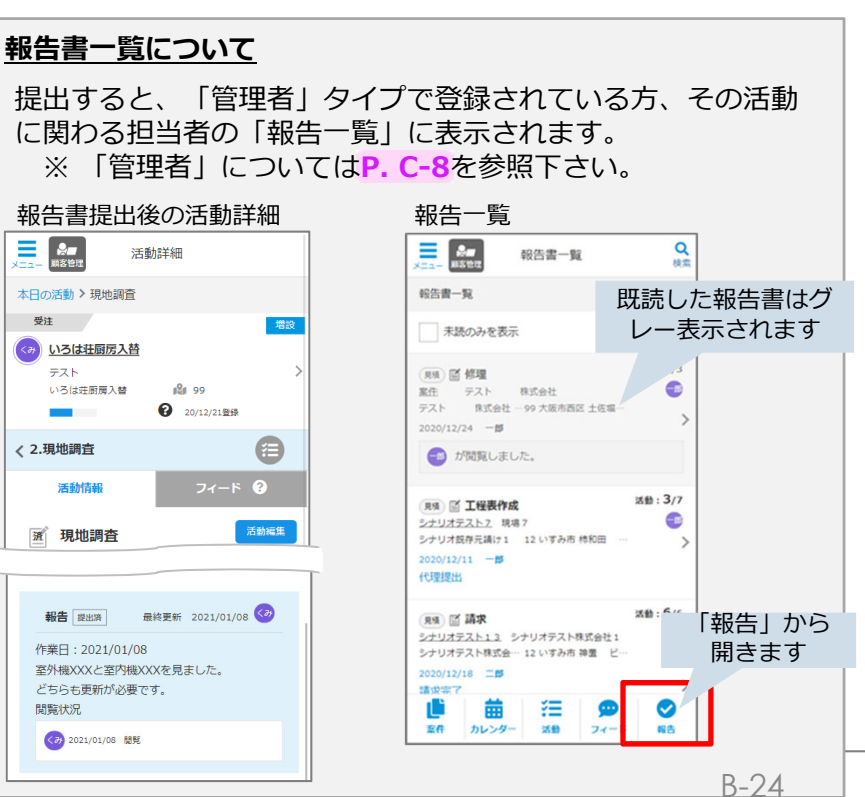

#### 完了報告書(納品書)を作成できます。

対象機器や工事修理記録を登録していた場合、納品書のテンプレートに反映されるので楽々登録できます。

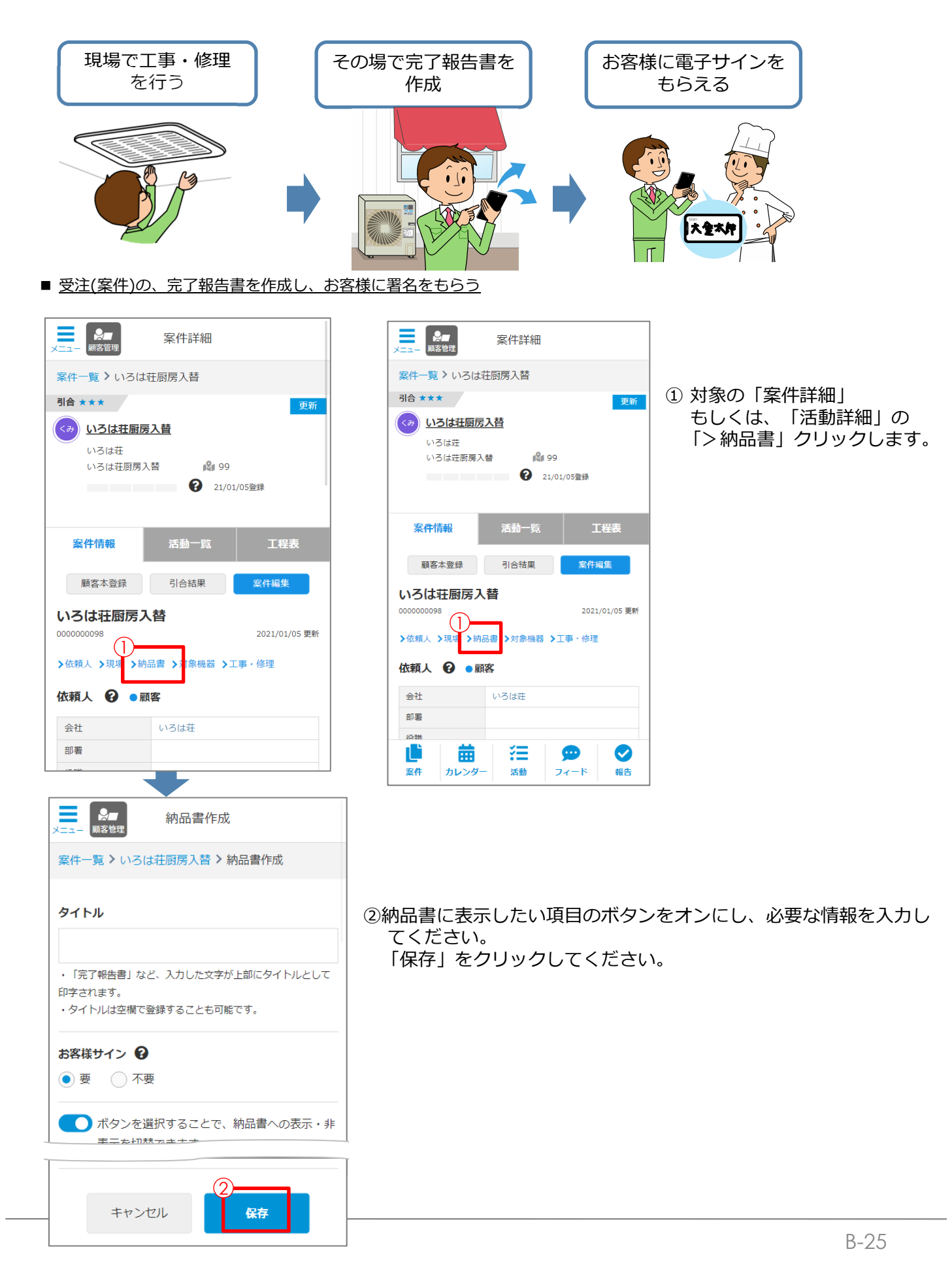

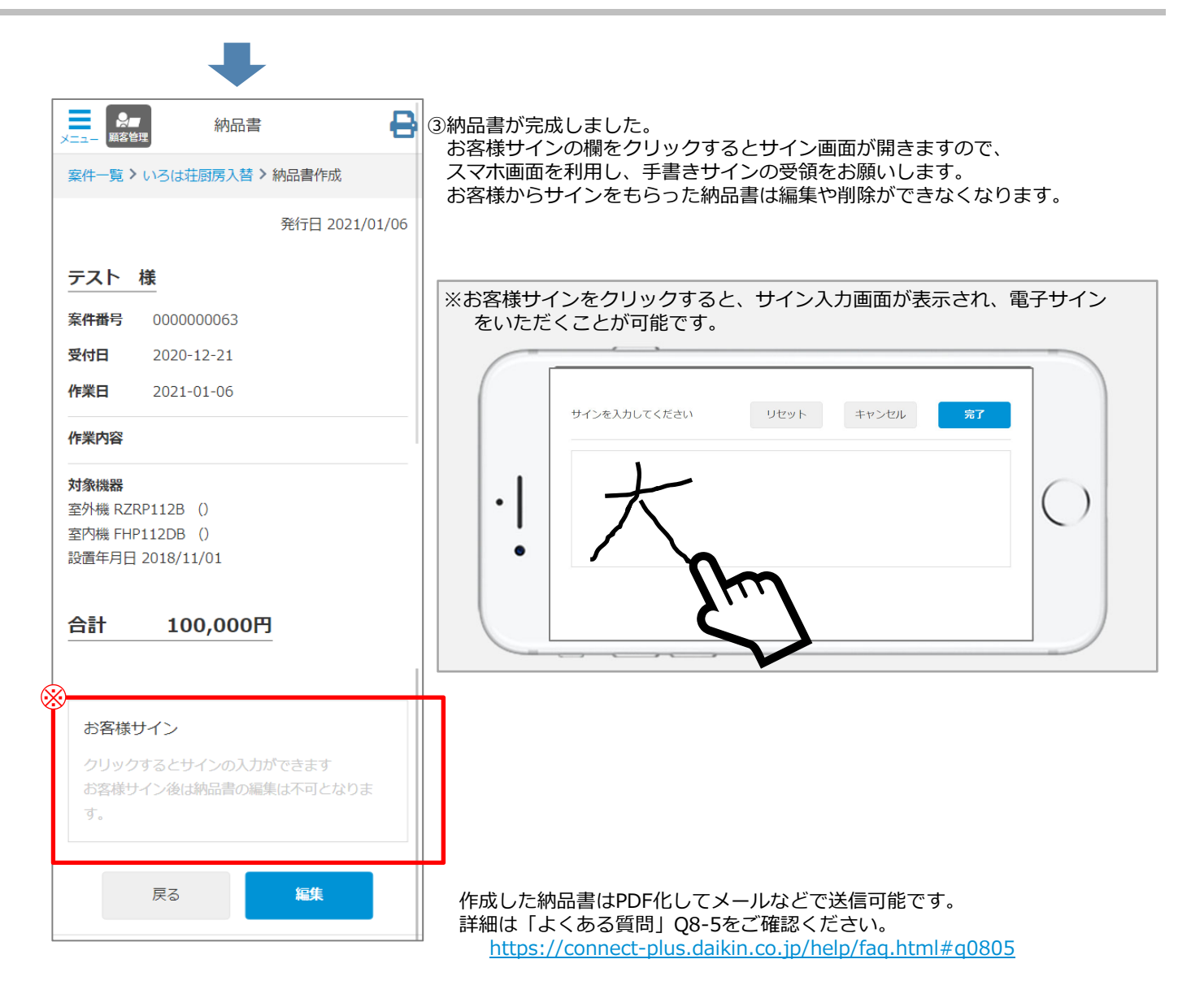

活動に対するコメントをフィードとして残すことができます。

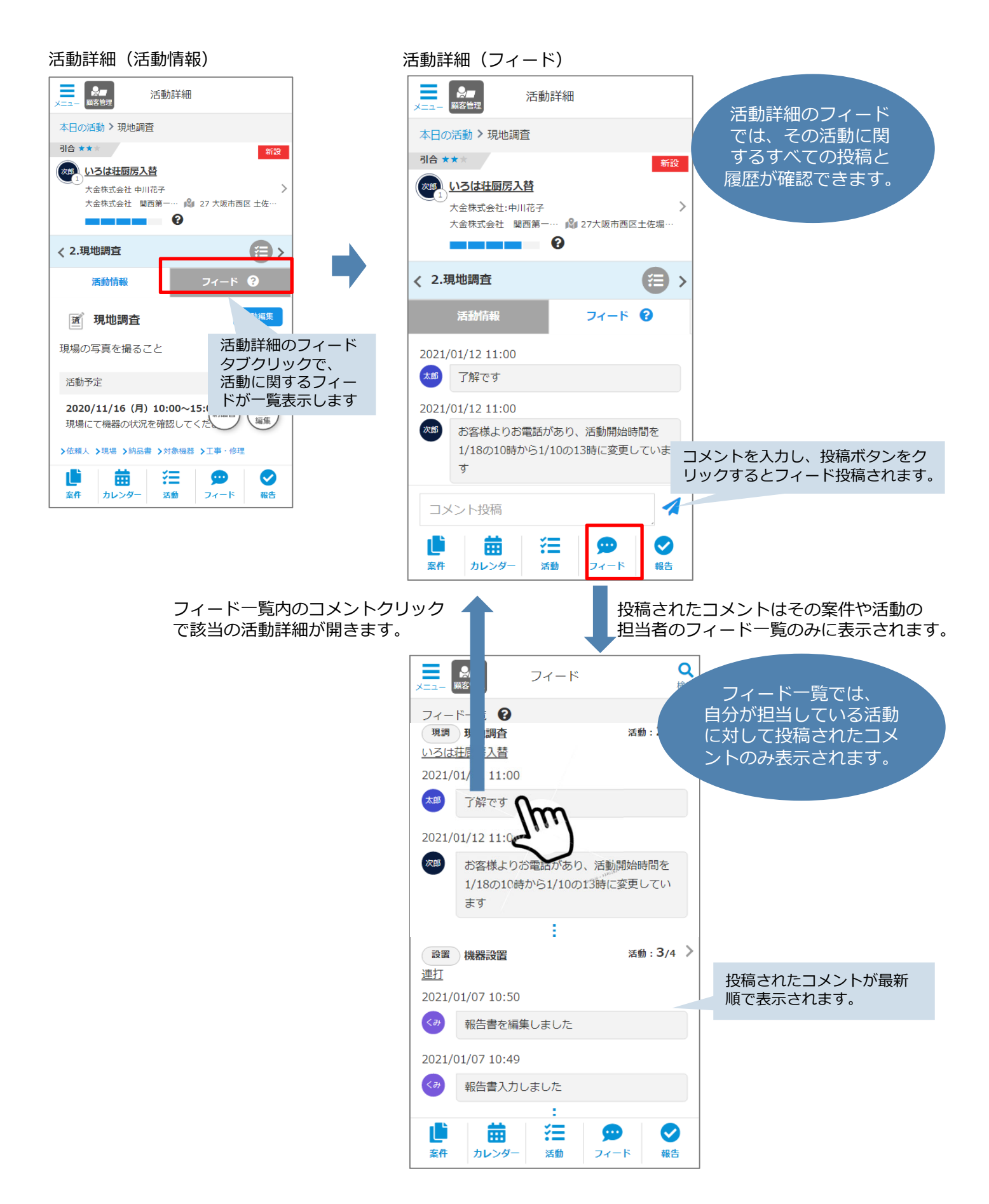

## 【8】引合(案件)結果を登録する

### **CoNNECT+**

案件の進行状況によっていつでも案件のステータスを「引合」「受注」「完了」「逸注」に変更できます。

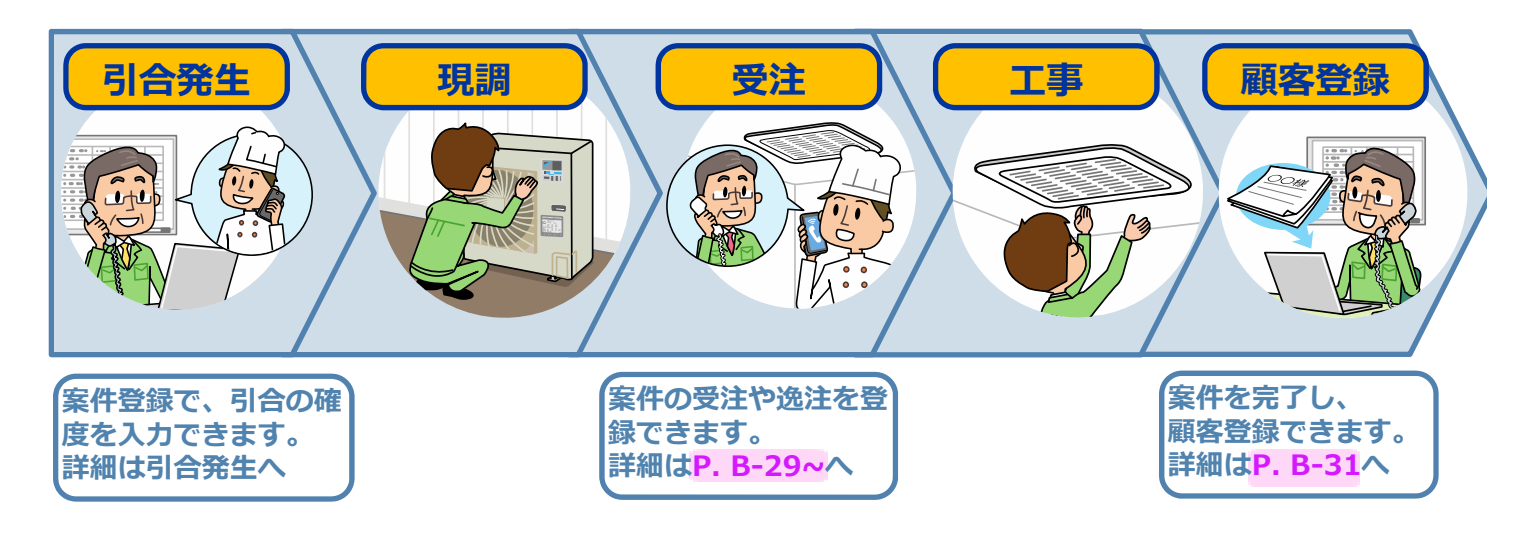

#### <u>引合発生</u>

案件登録時「引合」 もしくは「受注」として登録が可能です。(受注の詳細P. B-29) 引合状況はいつでも修正可能です。

| ★==- 条■<br>第条管理 案件詳細                        | ①案件詳細から「引合登録」をクリックしてください。 |
|---------------------------------------------|---------------------------|
| 案件一覧 > いろは荘厨房入替                             |                           |
| 引合 ★★★ 更新                                   |                           |
| (オ) いろは荘厨房入替                                |                           |
| いろは荘<br>いろは荘厨房入替 💕 99                       |                           |
| 21/01/05登録                                  |                           |
|                                             |                           |
| <u>案件情報</u> 」活動一覧 工程表                       |                           |
|                                             |                           |
| 顧客本登録 引合結果 案件編集                             |                           |
| いろは荘厨房入替                                    |                           |
| 0000000098 2021/01/05 奥斯                    |                           |
| > 依頼人 >現場 >納品書 >対象機器 >工事・修理                 |                           |
| 依頼人 😧 • 顧客                                  |                           |
| 会社 いろは荘                                     |                           |
| 部署                                          |                           |
| 10時<br>正<br>家府<br>カレンダー<br>次勤<br>フィード<br>報告 |                           |
| -                                           |                           |
| 2                                           | ②状況や引合の確度を変更できます。         |
|                                             | 7                         |
| 引合結果                                        |                           |
| 案件の状況を変更してください                              |                           |
| ● 引合 ──受注(進行中) ──受注(完了) ──逸注                |                           |
| 確度:★ ★ ★ ☆をクリックして確度を設定してください                |                           |
| キャンセル                                       |                           |
| ▶ 河梁强器 → 上事・「編理                             | 4                         |
|                                             |                           |
|                                             |                           |

#### <u>引合の受注登録</u>

引合案件が「受注」となりました。引合を受注に変更します。

#### 〇受注した場合

|                                                                                                    | ①「引合結果」から、受注を選択し、「OK」をクリックします。                                                          |
|----------------------------------------------------------------------------------------------------|-----------------------------------------------------------------------------------------|
| <b>引合結果</b><br>案件の状況を変更してください<br>うけら  ・ 受注(定了) 逸注<br>キャンセル OK                                              |                                                                                         |
|                                                                                                    | <ul> <li>②「引合結果」のボタンが「完了登録」ボタンに変わります。</li> <li>完了登録ボタンを再びクリックすると案件の状況変更が可能です</li> </ul> |
| テスト<br>いろは荘厨房入替 № 99<br>20/12/21登録<br>案件情報 活動一覧 工程表<br>納入先本登録 売了登録                                         | <b>完了登録</b><br>案件の状況を変更してください<br>〇 引合 〇 受注(進行中) ④ 受注(完了) 〇 逸注                           |
| いろは荘厨房入替<br>000000063 2021/01/07 更新<br>> 依頼人 ?現場 >納品書 >対象機器 >工事・修理<br>依頼人 ? ● 顧客<br>会社 テスト<br>即署<br>101555 |                                                                                         |
|                                                                                                    |                                                                                         |

#### 引合の逸注 結果登録

引合案件が「逸注」となりました。引合を逸注に変更します。

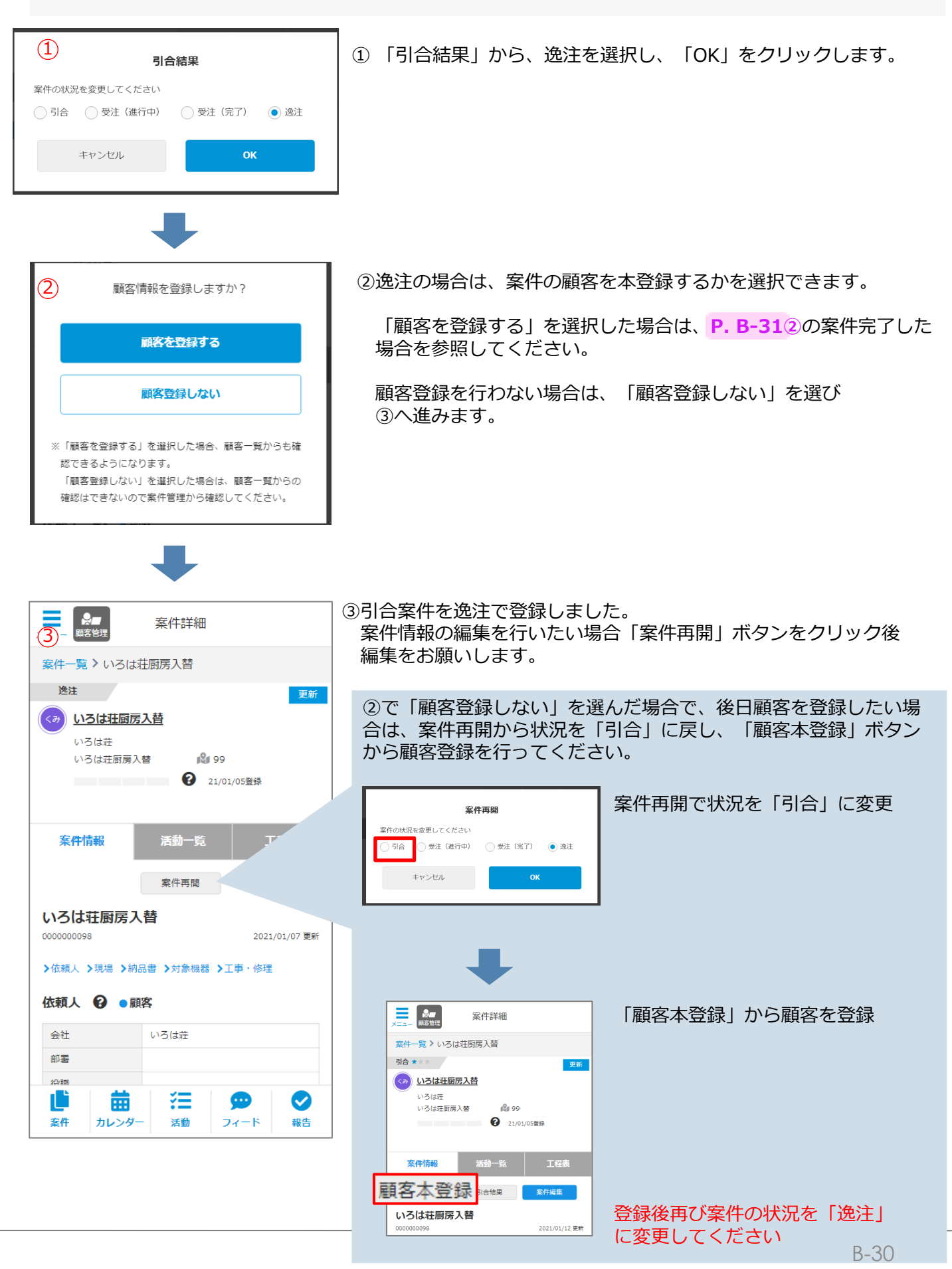

#### 顧客登録

案件のすべての作業が完了したら、案件の状況を完了に変更しましょう。

| ①<br><sub>完了</sub>           | 7登録            |
|------------------------------|----------------|
| 案件の状況を変更してください<br>引合 受注(進行中) | ● 受注 (完了) ◎ 逸注 |
| キャンセル                        | ок             |
|                              |                |

| ● 顧客本登録                                                                                                    |
|----------------------------------------------------------------------------------------------------|
| 案件一覧 > いろは荘厨房入替 > 顧客本登録                                                                                                    |
| 顧客情報                                                                                                    |
| <b>0 K</b> キャンセル                                                                                                    |
| ※提案メールや宛名リストの出力に利用します。<br>・会社名やお名前などは全角で入力してください。                                                                                                    |
| 区分 <mark>必須</mark><br>● 法人 ── 個人                                                                                                    |
|                                                                                                    |
| 顧客ID                                                                                                    |
|                                                                                                    |
| ※数値以外に、文字("A"、"-"等)の入力も可能です。                                                                                                    |
| 会社名 必須                                                                                                    |
| いろは荘                                                                                                    |
|                                                                                                    |
| 会社名(ふりがな)     2021       ●     ●       ※     ●       ※     ●       ※     ●       ※     ●       ※     ●       ※     ●       ※     ●       ※     ●       ※     ●       ※     ●       ※     ●       ※     ●       ※     ●       ※     ●       ※     ●       ※     ●       ※     ●       ※     ●       ※     ●       ※     ●       ※     ●       ※     ●       ※     ●       ※     ●       ※     ●       ※     ●       ※     ●       ※     ●       ※     ●       ※     ●       ※     ●       ※     ●       ※     ●       ※     ●       ※     ●       ※     ●       ※     ●       ※     ●       ※     ●       ※     ●       ※     ●       ※     ●       ※     ● <tr< td=""></tr<> |
| -                                                                                                    |
| ► 案件詳細<br>概容管理                                                                                                    |
| 3-覧 > いろは荘厨房入替                                                                                                    |
| 完了    增設                                                                                                    |
| (3) いろは荘厨房入替                                                                                                    |
| テスト<br>いろは荘厨房入替 🔐 99                                                                                                    |
| 20/12/21登録                                                                                                    |
|                                                                                                    |
| <b>案件情報</b> 活動一覧 工程表                                                                                                    |
| 顧客登録済 案件再間                                                                                                    |
|                                                                                                    |
| <ul><li>いつは北加防</li><li>の00000063</li><li>2021/01/07 更新</li></ul>                                                                                                    |
|                                                                                                    |
| ▶依頼人 ▶現場 ▶納品書 ▶対象機器 ▶工事・修理                                                                                                    |
| >依頼人 >現場 >納品書 >対象機器 >工事・修理 依頼人 ♀ ●顧客                                                                                                    |

②引合案件完了を受け、CoNNECT+の顧客登録を行います。 顧客登録に際し、顧客ランクや業種など、顧客情報を確認し

① 「引合結果」から完了を選択し、「OK」をクリックします

- 「OK」ボタンを押してください。
- ※引合中に、顧客本登録を行っている場合、完了登録時に納入先 も本登録され、この画面は出ず③に移ります。

※顧客本登録の際に、同じような内容で既に顧客が登録されている 場合、重複登録を防ぐため、顧客候補が表示されます。 詳細は次ページを参照してください。

③引合案件の完了と、顧客登録が完了しました。 案件情報の編集を行いたい場合「案件再開」ボタンをクリックし「完了」の状況を「引合」や「受注」に変更後、案件情報の 編集をお願いします。

| 案件の状況を変更してください<br>○ 引合 ○ 受注 (進行中) ● 受注 (完了) ○ 逸注<br>キャンセル OK |
|--------------------------------------------------------------|
| キャンセル OK                                                     |
|                                                              |

#### <u>重複顧客登録のアラートについて…</u>新規顧客登録時、既に登録済顧客の可能性があれば候補表示します

前頁②の顧客情報入力時、既に登録顧客と以下条件で同一であれば、候補一覧で表示するので、候補顧客から選択下さい。 候補顧客を選択の場合、案件(引合)の情報は、既存顧客の情報として登録されます。

もし既存顧客と同一にも係わらず、新規顧客として登録してしまった場合はよくある質問Q1-3(<u>https://connect-plus.daikin.co.jp/help/faq.html#q0103)</u>の手順で修正頂けます。

- 【完全一致】
- 【部分一致】 ・会社名

・お名前

・顧客担当者の電話番号 ・顧客担当者のメールアドレス 例)「大金株式会社」の場合
 大阪支部 大金様式会社 ←bに候補表示
 大金大阪株式会社 ←候補対象外

| CoNNECT+          |                                     |                                                                                                    | ①顧客の候補が表示されます。                      |
|-------------------|-------------------------------------|----------------------------------------------------------------------------------------------------|-------------------------------------|
| 案件管理              | 案件一覧 > 0122國部登録 > 顧客本登録             |                                                                                                    | 表中の会社名やお名前のリンクをクリックすると              |
| 送客案件<br>●         |                                     | 顧客本登録                                                                                                    | 別タブで顧客詳細画面が開きますので<br>内容の確認にご活用ください。 |
| 🌓 案件              | 入力した顧客情報に類似している<br>1、済みのお客様情報(顧客一覧) | るお客様が登録されていますが、このまま新規登録しますか?<br>版に登録済のお客様から顧客名の候補を表示しています)                                                                         |                                     |
| 苗 カレンダー           | ● 新規顧客として登録する                       | 1月99年2月7、メージアドレスに先生 ひ、朝谷六日の、田田田に使う「ひゃうります。                                                                                         | a 顧客候補に該当の顧客がない場合は                  |
| ;Ξ 活動             |                                     | 10-00 和2000 和2000 スームシアレン 在方<br>10-00 和2000 来の新したの<br>10-00 和2000 来の新したの<br>10-00 和2000 来の新したの<br>20-210-017 1 3<br>20-210-017 1 3 | 「新規顧客として登録する」を選択してください              |
| 💬 דר 💬            | ( <u>b</u> )                        | 2 2                                                                                                    |                                     |
| ♥報告               | 顾客情報                                |                                                                                                    | b.顧客候補に該当顧客がある場合は、                  |
| アンケート結果<br>ダウンロード | 区分                                  | 法人                                                                                                    | フジオボダンで顧客を選択してくたさい。<br>             |
|                   | 顧客ID                                | 0100000199                                                                                                    | ②「登録」クリックで                          |
|                   | 会社名                                 | 大会                                                                                                    |                                     |
|                   | 会社名 (ふりがな)                          | だみーだいきん                                                                                                    |                                     |
|                   | 部署                                  | 20 M                                                                                                    |                                     |
|                   | 役職                                  | 役職                                                                                                    | 第111日にしたものが多い順<br>第111日に、11日になります。  |
|                   | お名前                                 |                                                                                                    | 第2ソート:(法人)会社名(読み仮名)、(個人)名前(読み仮名)の昇順 |
|                   | お名前 (ふりがな)                          |                                                                                                    | 第3ソート:法人を先に表示し、個人を後に表示              |
|                   | メールアドレス                             |                                                                                                    | 第4ソート: IDの昇順                        |
|                   | 電話                                  |                                                                                                    |                                     |
|                   | 携带電話                                |                                                                                                    |                                     |
|                   | FAX番号                               |                                                                                                    |                                     |
|                   | 名判画像                                |                                                                                                    |                                     |
|                   | 住所                                  | 〒 その他住所1住所2住所3                                                                                                    |                                     |
|                   | ランク                                 | <ul> <li>売上金額:円</li> </ul>                                                                                                    |                                     |
|                   | 受付区分                                |                                                                                                    |                                     |
|                   | 受付担当者                               |                                                                                                    |                                     |
|                   | 27-02                               | 指定なし                                                                                                    |                                     |
|                   | 添付ファイル                              |                                                                                                    |                                     |
|                   | <b>備</b> 来                          |                                                                                                    |                                     |
|                   | 188 *5                              | X-11-17                                                                                                    |                                     |
|                   | 連絡要否区分                              | DME(4:0)<br>编章:                                                                                                    |                                     |
|                   | 検索用 顧客分類                            |                                                                                                    |                                     |
|                   | 部署 201                              | (項 担当者名 名利 電話 携帯電話 メール 偏考                                                                                                    |                                     |
|                   | 副客情報を引用表示<br>編集時は観客情報を修正 部署 役1      |                                                                                                    |                                     |
|                   |                                     |                                                                                                    |                                     |
|                   |                                     |                                                                                                    |                                     |
|                   |                                     |                                                                                                    |                                     |
|                   |                                     |                                                                                                    |                                     |

送客案件一覧、案件一覧、本日の活動、カレンダーなど「絞り込み」機能がある画面では、前回ログイン時の 検索条件を保存し、表示しています。

ログインIDを社内で共有利用されている場合、前回ご利用時の「絞り込み」条件が残っているので、適時変更 をお願い致します

#### 送客案件一覧

取り込み済みのお問合せは、並替や状況・担当者絞 込み、依頼人の会社名やお名前での検索が可能です。

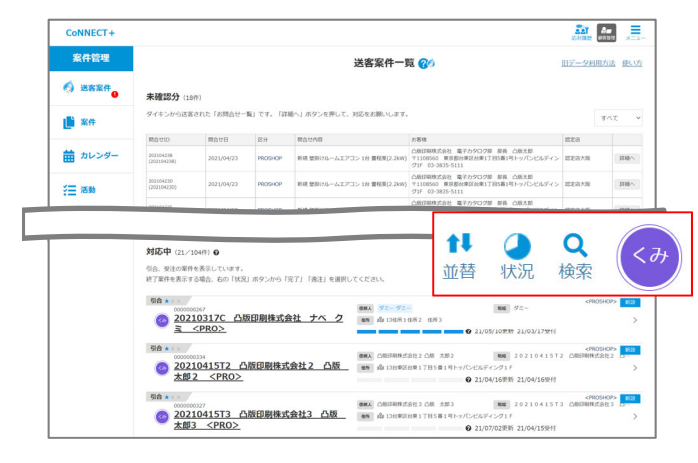

**案件一覧** 案件の並替や状況・担当者絞込み、依頼人の会社名や お名前での検索が可能です。

| CoNNECT+              |                                                                                                    |                                                                                                    | ân 🚛 🚍                                                                                                    |      |
|-----------------------|----------------------------------------------------------------------------------------------------|----------------------------------------------------------------------------------------------------|----------------------------------------------------------------------------------------------------|------|
| 案件管理                  |                                                                                                    | 案件一覧                                                                                                    | tl 🙆 O                                                                                                    |      |
| 6 388# <mark>0</mark> | 件数:37/274件<br>初合★                                                                                                    | <b>BH</b> A                                                                                                    | 並替 状況 検索                                                                                                    | < 07 |
| 📑 %#                  | @ <u>0924案件</u>                                                                                                    | an du 99                                                                                                    | 21/10/05/836 21/09/249/0                                                                                                    |      |
| <b>詰</b> カレンダー        | Râ * · · · · · · · · · · · · · · · · · ·                                                                                                    | 688. 2019 (CAL 2011)<br>699 (2) 13                                                                                                    | (カスタマーセンター)     (カスタマーセンター)     (カスタマン     (カスタマン     (カスタマ     (カスタマ     (カスタマ     (カスタマ     (カスタマ     (カスタマ     (カスタマ     (カスタマ     (カスタマ     (カスタマ     (カスタマ     (カスタマ     (カスタマ     (カスタマ     (カスタマ     (カスタマ     (カスタマ     (カスタマ     (カスタマ     (カスタマ     (カスタマ     (カスタマ     (カスタマ     (カスタマ     (カスタマ     (カスタマ     (カスタマ      (カスタマ     (カスタマ     (カスタマ     (カスタマ     (カスタマ     (カスタマ     (カスタマ     (カスタマ     (カスタマ     (カスタマ     (カスタマ     (カスタマ     (カス     (カスタマ     (カス     (カスタマ     (カスタマ     (カス     (カス     ( |      |
| ·注册 1888              |                                                                                                    | QHA コンランドリー大会 洗濯 太郎                                                                                                    | (カスタマーセンター) 新知<br>NN 202106178 <カスタマン<br>202106178 <カスタマン<br>202106178<br>202106178<br>2021078<br>2021078<br>                                                                                                    |      |
| 💬 フィード                | 202106178コインラントリー大金 洗濯太 <u>節 &lt;カスタマ&gt;</u>                                                                                                    | an du 13                                                                                                    | 21/07/27更新 21/07/27册付                                                                                                    |      |
| <b>S</b> ###          | 9合****<br>© 20210617C 取替 太郎 <カスタマ>                                                                                                    | <ul> <li>(1) 201</li> <li>(2) 201</li> <li>(2) 201</li></ul> | ペカスタマーセンター> まれ<br>20210617C 期間 太郎 ペカスタマン<br>202107/21更新 21/07/21受付                                                                                                    |      |
| アンケート結果<br>ダウンロード     | R合      Common 2007     Common 2007 |                                                                                                    | (PRO5HOP> 007     (日本) 10 (日本) 10 (11) (11) (11) (11) (11) (11) (11)                                                                                                    |      |
|                       | 司合 * * *                                                                                                    |                                                                                                    | <5252-00-2 001                                                                                                    |      |

#### 本日の活動

| CoNNECT+          |                                     |                                                       | <u>an</u> 🚛 📃 |
|-------------------|-------------------------------------|-------------------------------------------------------|---------------|
| 案件管理              |                                     | 本日の活動                                                 |               |
| 🚫 38%f            | <                                   | 2021/10/12 (%)                                        | 状況の           |
| <b>新</b> 案件       | 本日の予定 😡                             |                                                       |               |
| <b>益</b> カレンダー    | #日 (10.00 現地調査<br>0 <u>0224至行</u>   | 1898 0924第件<br>1899 99                                | •••           |
| -                 | 開墾未設定タスク 😡                          |                                                       |               |
| r= ×0.90          | *志 (RM) 回 見積書提出<br>よしかひテスト案件        | Ref よしかわタスト     Ref 27大部市西洋土市県                        | •             |
| ✓ 668             | 東京         別合結果           よしかりテスト室作 | Not よしかわテスト     Not 27大和の西部主席第                        | •,            |
| アンケート結果<br>ダウンロード | 工事         工事           よしかりデスト型作   | <ul> <li>取画 よしかDデスト</li> <li>取例 27大阪の西区土住場</li> </ul> | •,            |
|                   | *z 現地調査                             | 第88 デスト税型人S<br>885 1                                  | 000,          |

カレンダー

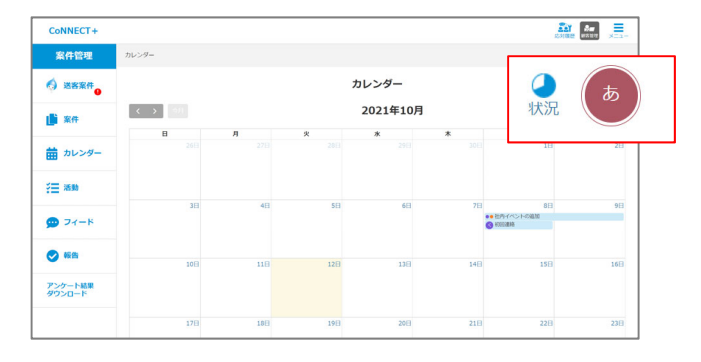

送客案件の情報は、完了分も含め一括CSVデータとしてダウンロードが可能です。

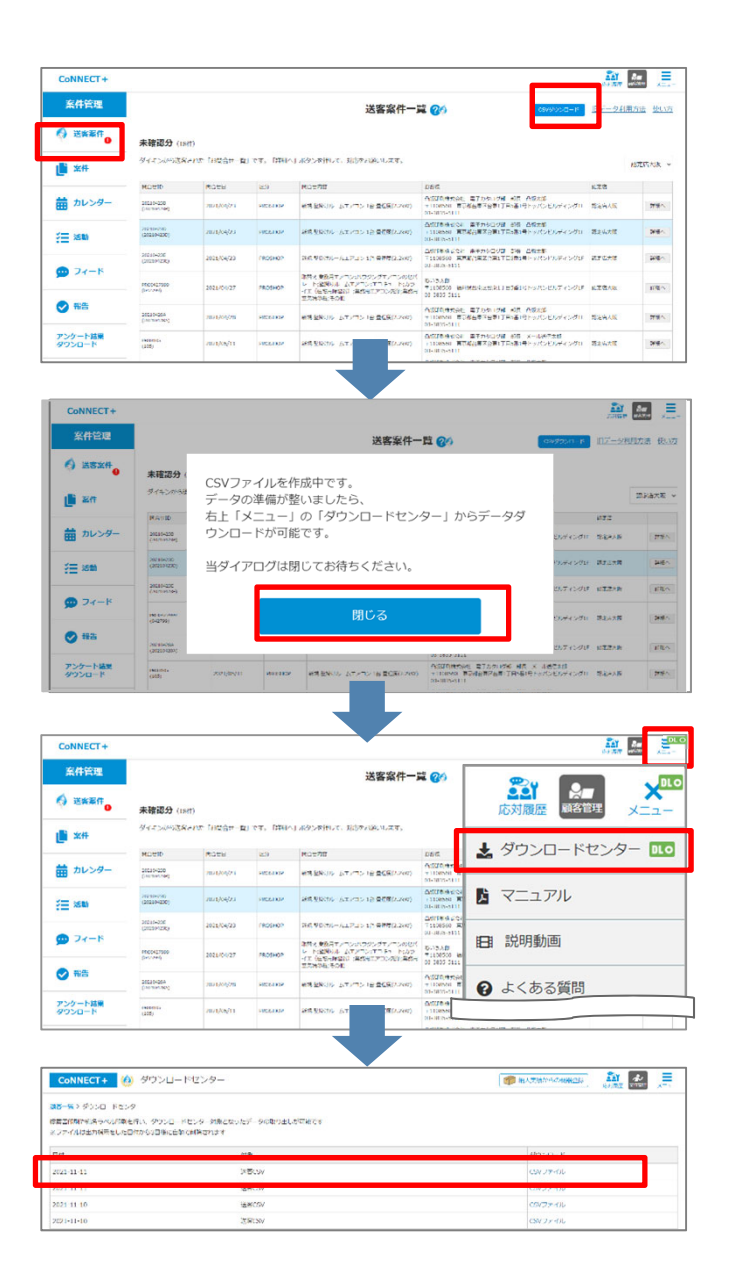

- ①左端サイドメニューより 「送客案件一覧」の画面を開き、 CSVダウンロードボタンを押します。
- ②ダウンロード作成中と表示された ポップが表示されます。
   ポップを閉じて、ダウンロード完了 までお待ちください。

- ③ダウンロードが完了すると、メニュー アイコン上に「DL O」と表示されます。 メニューアイコンをクリックし、 ダウンロードセンターを開いてください。
- ④ダウンロードセンターより、
   出力したファイルをダウンロード
   できます。
   CSVの出力内容は、次ページを参照ください。

#### 送客案件CSVで出力される項目について

ダウンロードセンターで「CSVファイル」をクリックすると、エクセルでデータが開きます。 開いたエクセルでは、以下100の項目をダウンロードすることが可能です。

| onnect+ 🔞 ダウン                   | ロードセンター                                 |             |
|---------------------------------|-----------------------------------------|-------------|
| 第2岁)ンロードセンタ<br>新聞が手持っへいて開き行い、タク | ンロードセンタ 対象とないたデータの取りました平純です             |             |
| - 心はまた病気をした日代から3日               | ang ang ang ang ang ang ang ang ang ang |             |
| 11                              | NECH.                                   | CN 79-06    |
| 1                               | BKC5V                                   | C072+12     |
| 1-10                            | 2800V                                   | CN J y - OL |

|    |                   | No                  | o.項目 | 名                 |     |                             |
|----|-------------------|---------------------|------|-------------------|-----|-----------------------------|
| 1  | 送客タイプ             | 26 案件名              | 51   | 壁掛け:エアコン専用コンセント   | 76  | 引合結果確定日                     |
| 2  | 問合せID             | 27 商談情報:お客様会社名      | 52   | 壁掛け:配管穴           | 77  | 引合結果メモ                      |
| 3  | SalesforceID      | 28 商談情報:お客様部署       | 53   | 壁掛け : 室外機取付方法     | 78  | 引合結果                        |
| 4  | 問合せ日              | 29 商談情報:お客様役職       | 54   | 壁掛け:室外機化粧カバー      | 79  | 業務用エアコン                     |
| 5  | 企業コード(LBC)        | 30 商談情報:お客様氏名       | 55   | 壁掛け:室内機化粧カバー      | 80  | 業務用換気機器                     |
| 6  | 販売店               | 31 商談情報:お客様氏名(ふりがな) | 56   | 壁掛け:10年機器保証       | 81  | 業務用エアコン洗浄                   |
| 7  | SalesforceID(取引先) | 32 商談情報:お客様住所       | 57   | 業務用 : 工事内容(メーカー名) | 82  | 業務用空気清浄機                    |
| 8  | ダイキンプロショップID      | 33 商談情報:お客様電話番号     | 58   | 業務用 : 機器更新の検討理由   | 83  | 壁掛形ルームエアコン(ペア機)             |
| 9  | 受付担当者             | 34 商談情報:お客様携帯番号     | 59   | 業務用:設置場所          | 84  | ハウジングエアコンのセパレート(ペア機)        |
| 10 | お問合せ担当者           | 35 商談情報:お客様メールアドレス  | 60   | 業務用:設置する部屋数       | 85  | ハウジングエアコンのマルチ               |
| 11 | 状況                | 36 商談情報:備考          | 61   | 工事予定時期            | 86  | エコキュート                      |
| 12 | ステータス             | 37 納入日              | 62   | ご要望               | 87  | カライエ(住宅用除湿機)                |
| 13 | 最終更新日             | 38 注文No.            | 63   | ダイキンプロショップ問合せ回数   | 88  | 床暖房                         |
| 14 | 問合せ:お客様区分         | 39 発注日              | 64   | プロショップサイトを知ったきっかけ | 89  | 住宅用換気機器                     |
| 15 | 問合せ:お客様会社名        | 40 受注金額.            | 65   | カスタマ:ご紹介案件の詳細     | 90  | 全館空調                        |
| 16 | 問合せ:お客様部署         | 41 受付日              | 66   | 初回連絡予定日           | 91  | その他                         |
| 17 | 問合せ:お客様役職         | 42 壁掛け:購入希望台数       | 67   | 初回連絡完了日           | 92  | 具体的な受注内容                    |
| 18 | 問合せ:お客様氏名         | 43 壁掛け: 畳数          | 68   | 初回連絡メモ            | 93  | 受注理由                        |
| 19 | 問合せ:お客様氏名(ふりがな)   | 44 壁掛け:設置場所         | 69   | 現地調査予定日           | 94  | 工事·修理予定日                    |
| 20 | 問合せ:お客様郵便番号       | 45 壁掛け:住所           | 70   | 現地調査完了日           | 95  | 工事·修理完了日                    |
| 21 | 問合せ:お客様住所         | 46 壁掛け:住居タイプ        | 71   | 現地調査メモ            | 96  | 工事・修理メモ                     |
| 22 | 問合せ:お客様電話番号       | 47 壁掛け:建築方式         | 72   | 見積提出予定日           | 97  | 不成立の理由                      |
| 23 | 問合せ:お客様メールアドレス    | 48 壁掛け:建物           | 73   | 見積提出完了日           | 98  | 不成立の概要                      |
| 24 | 問合せ内容             | 49 壁掛け:承認           | 74   | 見積提出メモ            | 99  | 特記事項                        |
| 25 | 相談内容              | 50 壁掛け:リサイクル回収      | 75   | 引合結果予定日           | 100 | 機種名(機番,受注NO) <mark>※</mark> |

※機種名(機番、受注NO)では、メーカー納入実績などから登録頂いた「受注した機器情報」がダウンロードされます。 室内機・室外機といった複数機器登録の場合、ひとつのセルに「/」で区分し、機種名(機番,受注NO)のデータが セットされます。

#### 例)<u>RZRP80BCT(C001234</u>,<u>HKS9GM37</u>)/FHCP56EM(C007560,HKS9GM37)/BYCP160E(A122503,HKS9GM37) 機種名 機番 受注NO

また、メーカー納入実績からの登録でなく、機器登録として登録の場合も同じセルに表示されます。 その場合、受注NOが無いため「-」で出力されます。

例)FHCP56EM(C007560,-)